# **Canvas Modules**

By Adolf Schmuck

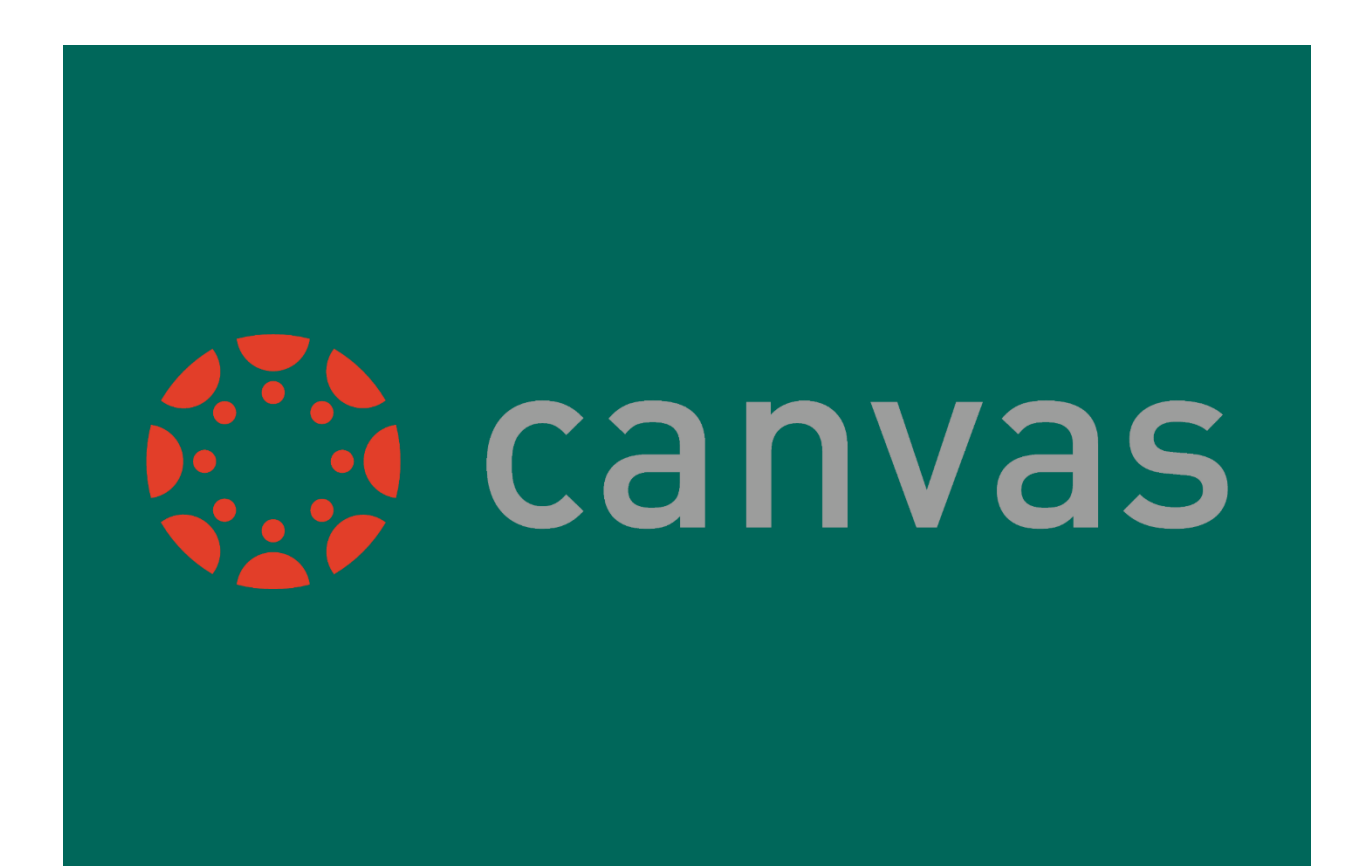

## **Table of Contents**

Basic Navigation, Page 3 Creating a Module, Page 9 Creating Pages, Page 15 Creating a Page, Page 15 Adding Page Requirements, Page 20 Creating a Discussion Topic, Page 31 Creating an Assignment, Page 44 Setting the Home Page, Page 57 Setting an Existing Page as the Home Page, Page 58 Creating a Separate Home Page, Page 62

## **Basic Navigation**

After logging in to Canvas, the first thing you will see is the Dashboard. The Dashboard contains your published courses, as well as your unpublished courses, if you have any.

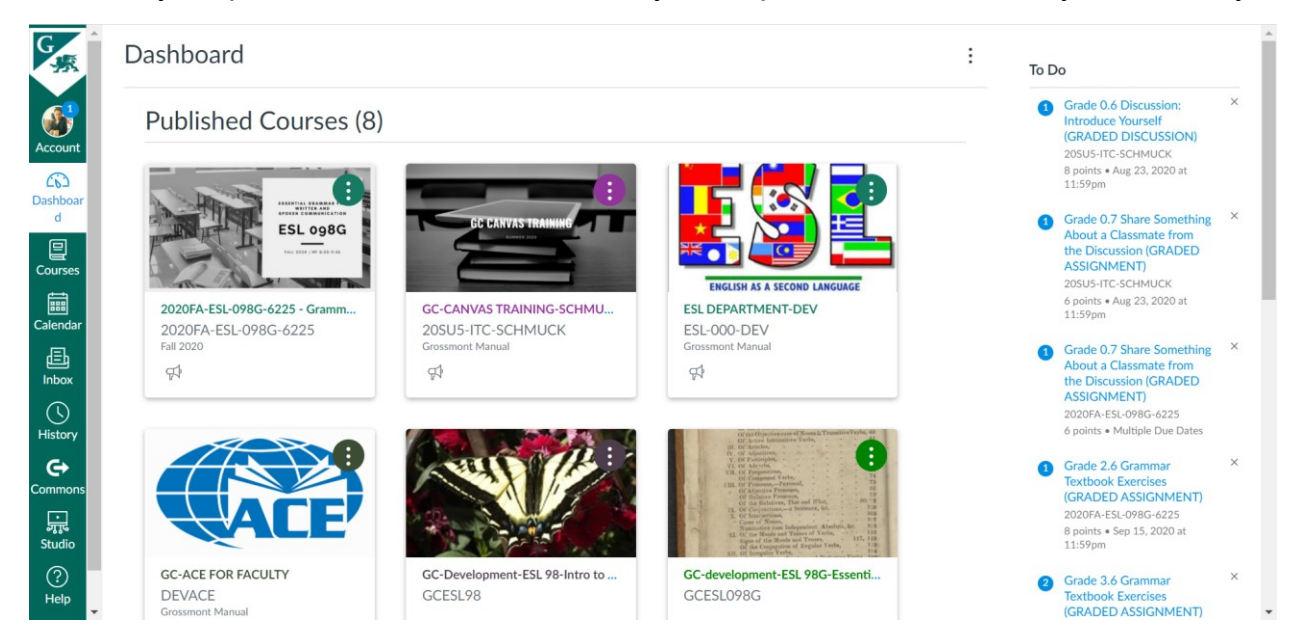

The Global Navigation Menu is located on the left side of every page in Canvas, and provides quick access to frequently used Canvas features: **Account, Dashboard, Courses, Calendar, Inbox, History, Commons, Studio,** and **Help.** 

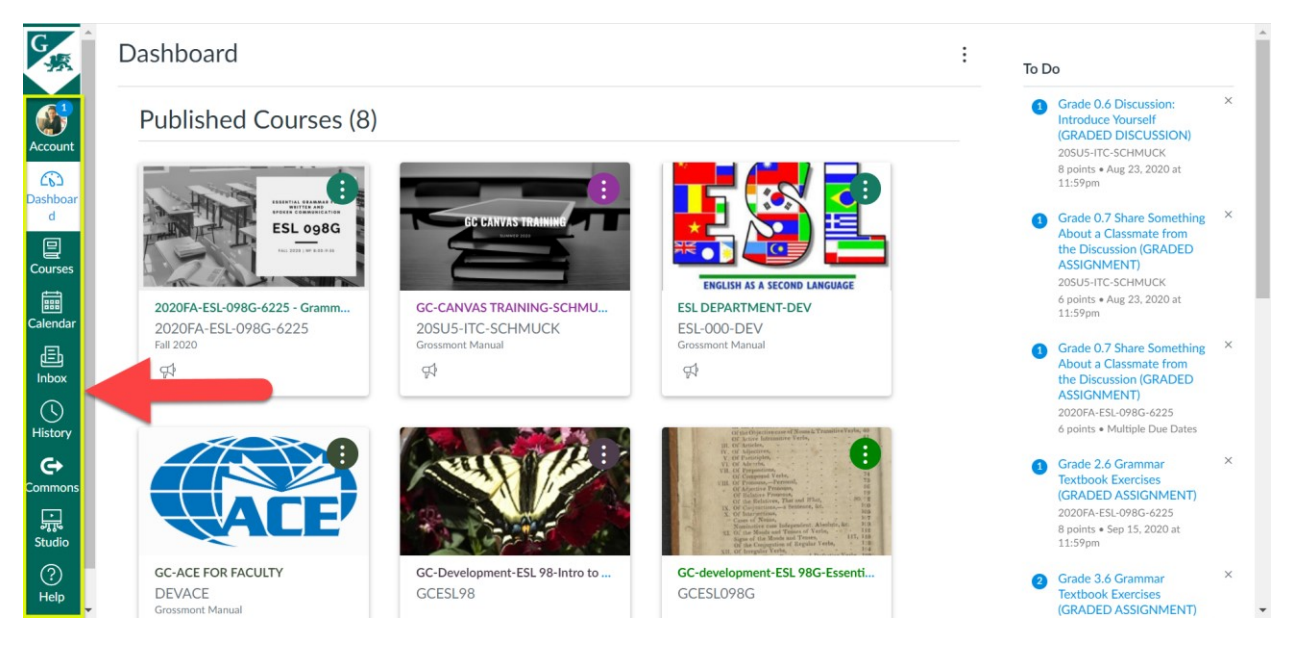

**Account** allows you to change your settings to your account. Here, you can set your account notification settings, edit your profile, upload files to use in your courses, create an ePortfolio, and more.

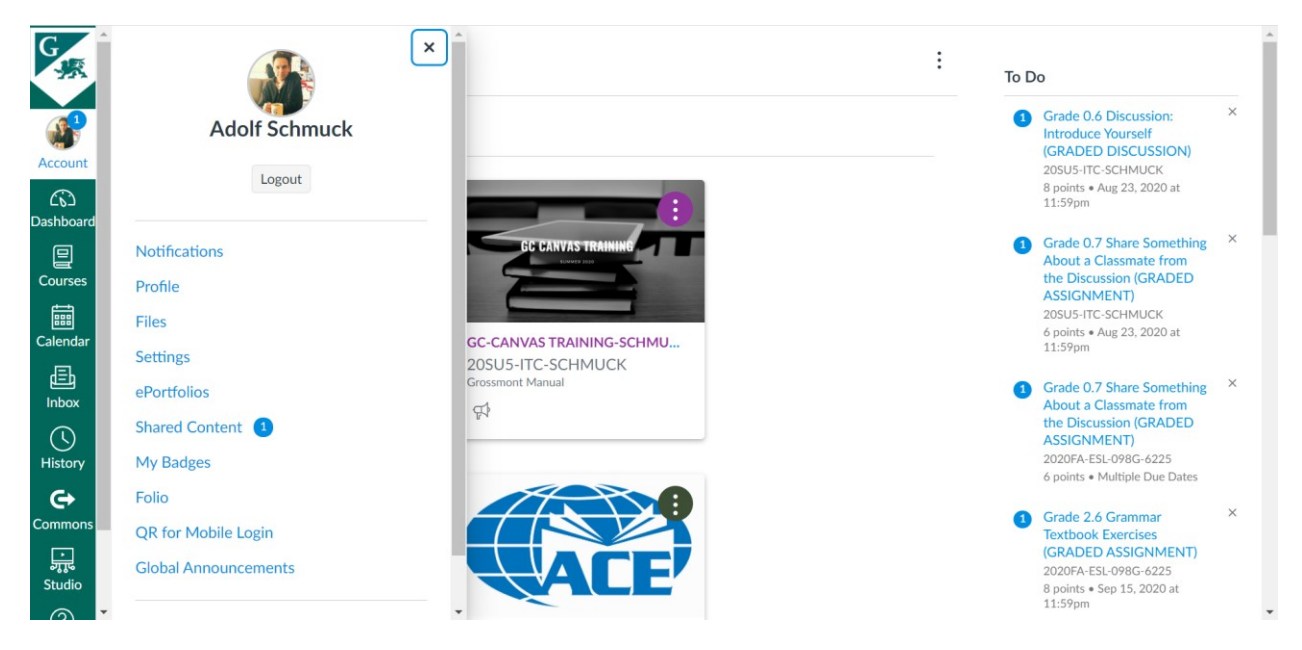

As noted above, **Dashboard** shows the courses you are enrolled in, either as the main facilitator of the course, or as an observer.

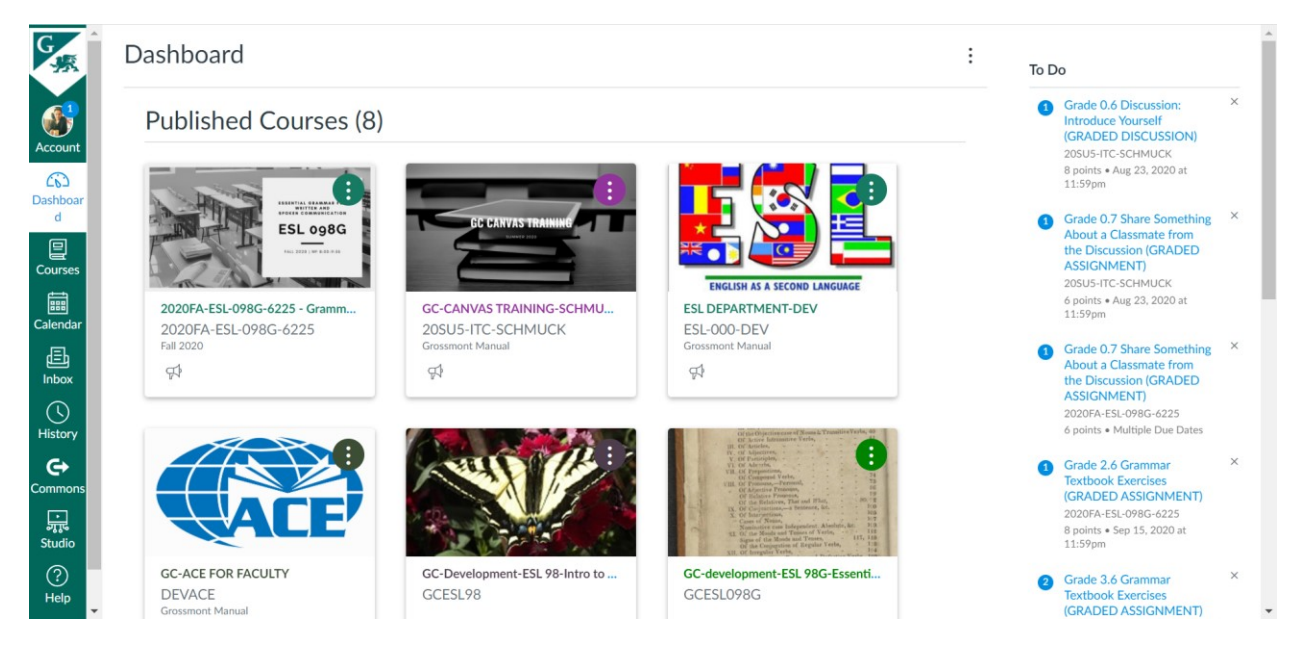

**Courses** also shows a list of your courses, though as a list instead of on the Dashboard. If you scroll to the bottom, you can customize your list of courses by clicking on the "All Courses" link. This allows you to choose the courses that you want to display.

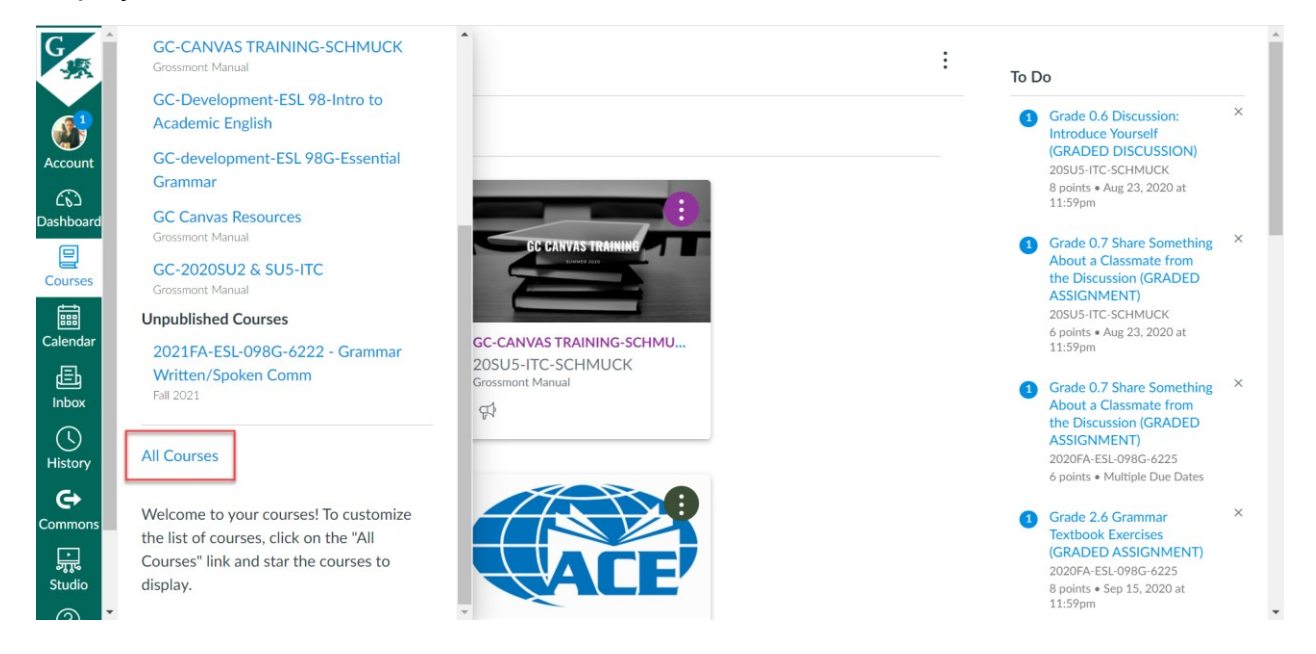

**Calendar** allows you to use the Calendar to keep track of important events and assignments. The Canvas Calendar collects information from all of your Canvas courses in one place. Here, you will be able to see any events for your courses that you have added to the calendar. On the right side, you can choose which calendars you want displayed by clicking on the box next to the course.

| Today | $\leftarrow \rightarrow July 20$ | 021 |     |     | Week Month | Agenda + | <                                                                                  | July 20                                          | 21                                  |             |
|-------|----------------------------------|-----|-----|-----|------------|----------|------------------------------------------------------------------------------------|--------------------------------------------------|-------------------------------------|-------------|
| SUI   | N MON                            | TUE | WED | THU | FRI        | SAT      | 27 28<br>4 5                                                                       | 29 30<br>6 7                                     | 1<br>8                              | 2<br>7      |
| 27    | 28                               | 29  | 30  | 1   | 2          | 3        | 11 12<br>18 19<br>25 26                                                            | 13 14<br>20 21<br>27 28                          | 15 1<br>22 2<br>29 3                | 6<br>3<br>0 |
| 4     | 5                                | 6   | 7   | 8   | 9          | 10       | <ul> <li>▼ CALENDA</li> <li>Adolf Sc</li> <li>2020FA</li> <li>Grammar W</li> </ul> | ARS<br>hmuck<br>-ESL-0980<br>ritten/Spo          | -6225 -<br>ken Con                  | ım          |
| 11    | 12                               | 13  | 14  | 15  | 16         | 17       | 2021FA<br>Grammar W<br>ESL DEF<br>GC Canv                                          | -ESL-0980<br>ritten/Spo<br>PARTMEN<br>/as Resour | i-6222 -<br>ken Con<br>T-DEV<br>ces | IM          |
| 18    | 19                               | 20  | 21  | 22  | 23         | 24       | GC-202                                                                             | 0SU2 & SU<br>FOR FAC                             | J5-ITC<br>ULTY<br>NING-             |             |
| 25    | 26                               | 27  | 28  | 29  | 30         | 31       | UNDATE                                                                             | D                                                |                                     |             |

**Inbox** allows Canvas users to send and receive messages. The messages appear on the left side.

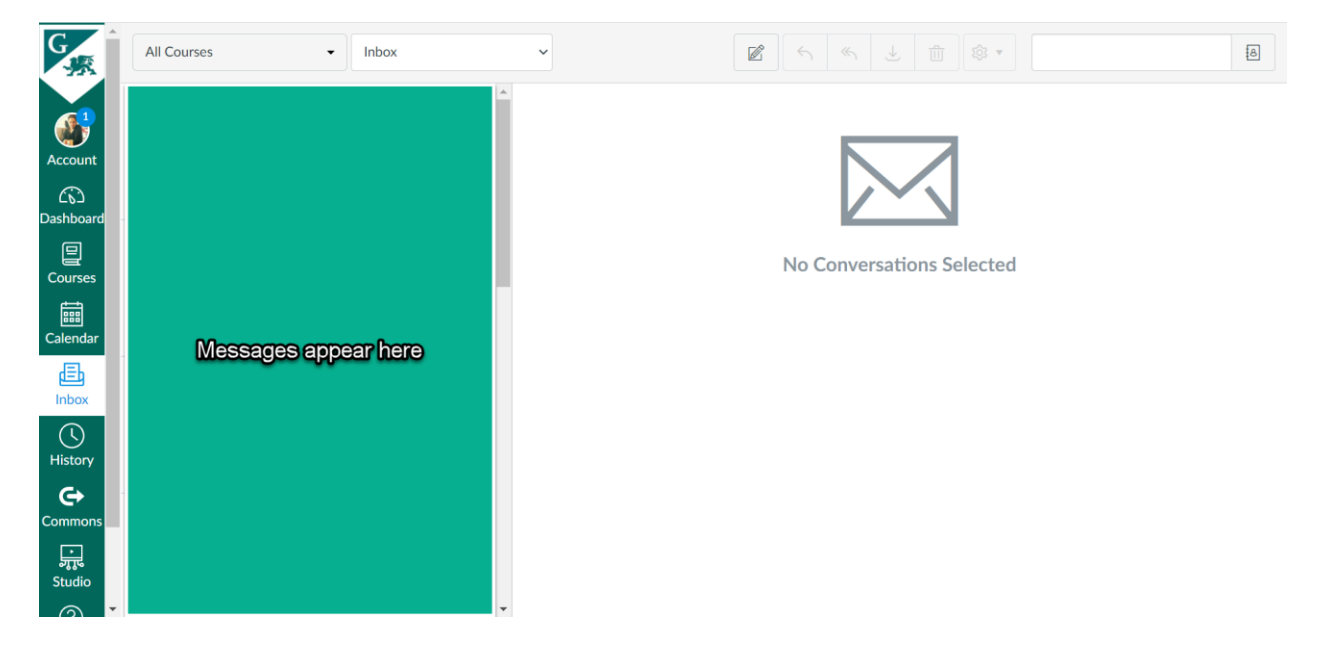

**History** gives you your recent Canvas activity history. Clicking on an item in the history view will take you to that item.

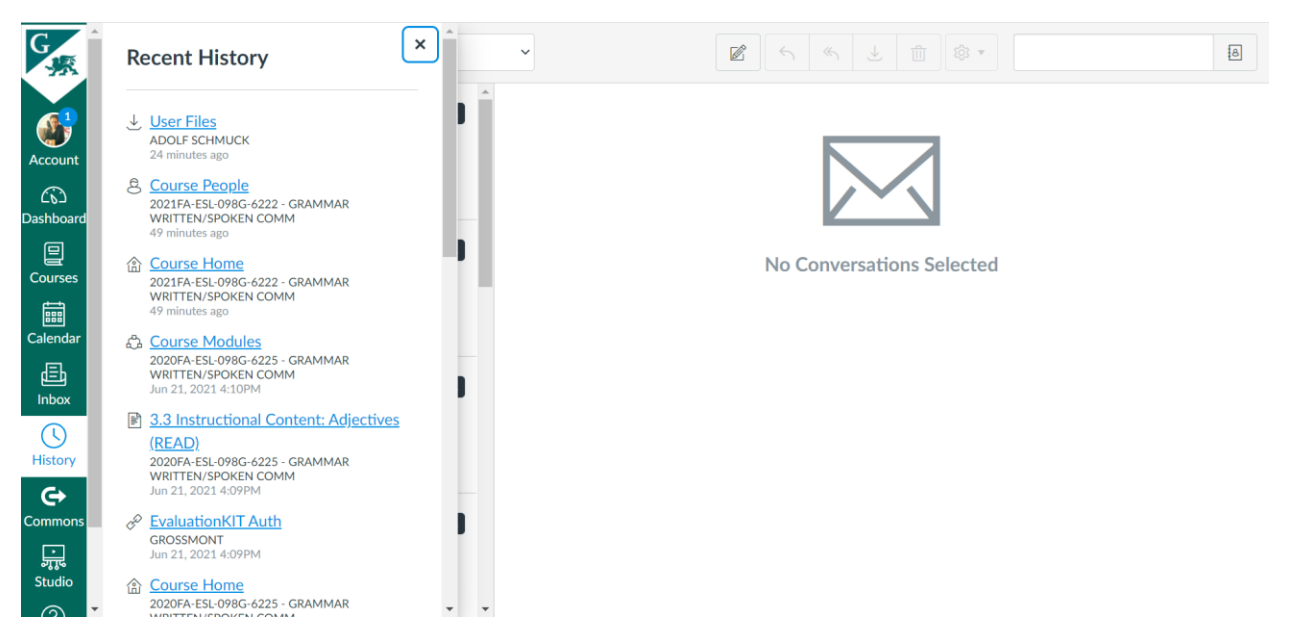

**Commons** allows you to upload or download layouts, assignments, and quizzes that have already been made on Canvas.

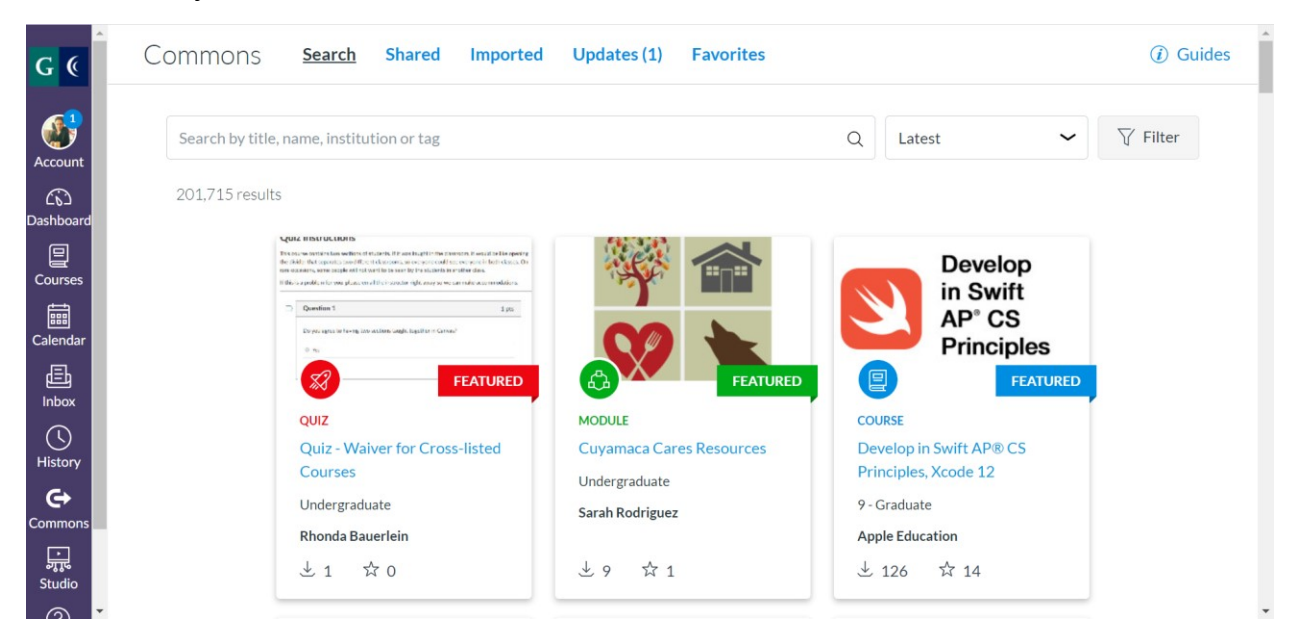

**Studio** is a media tool that allows students and instructors to upload, create, edit, manage, share and discuss audio and video files. As instructors, you can record your own videos, either through screen capture or webcam capture. You can also upload your own media files to use in your courses, as well as add videos from YouTube.

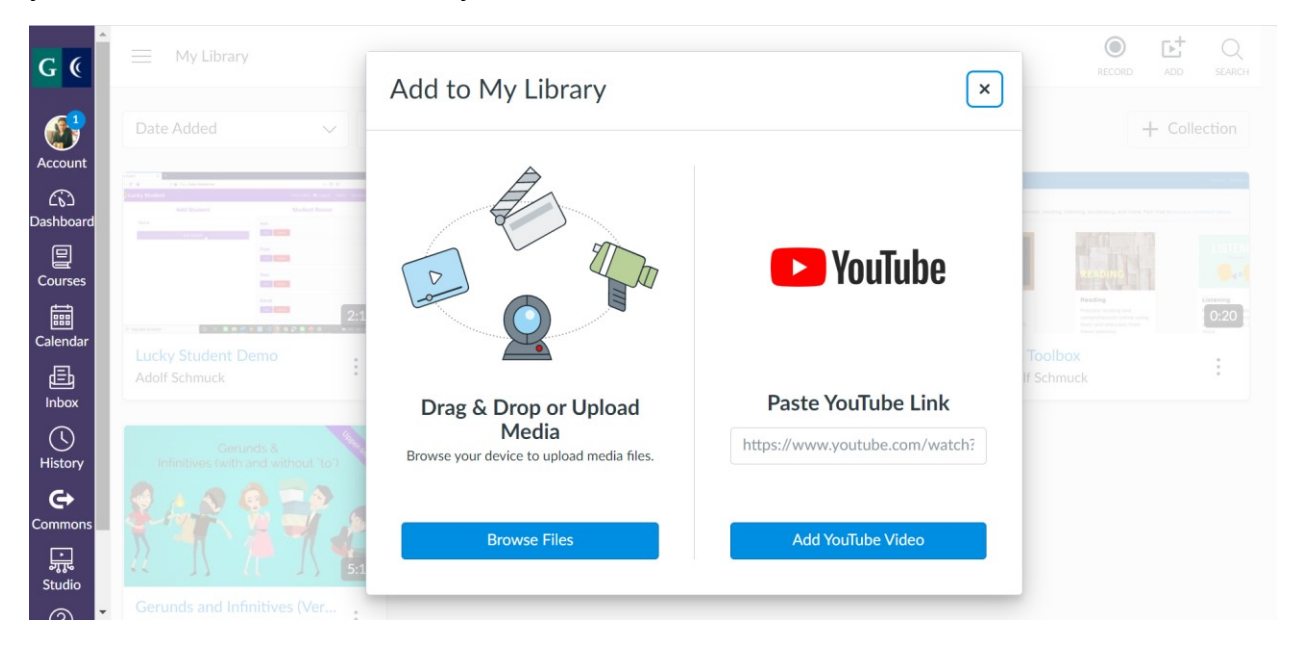

**Help** gives you access to the Canvas guides in order to find answers to common questions. You can also contact Canvas support, ask the instructor a question (for students), call for help, and more.

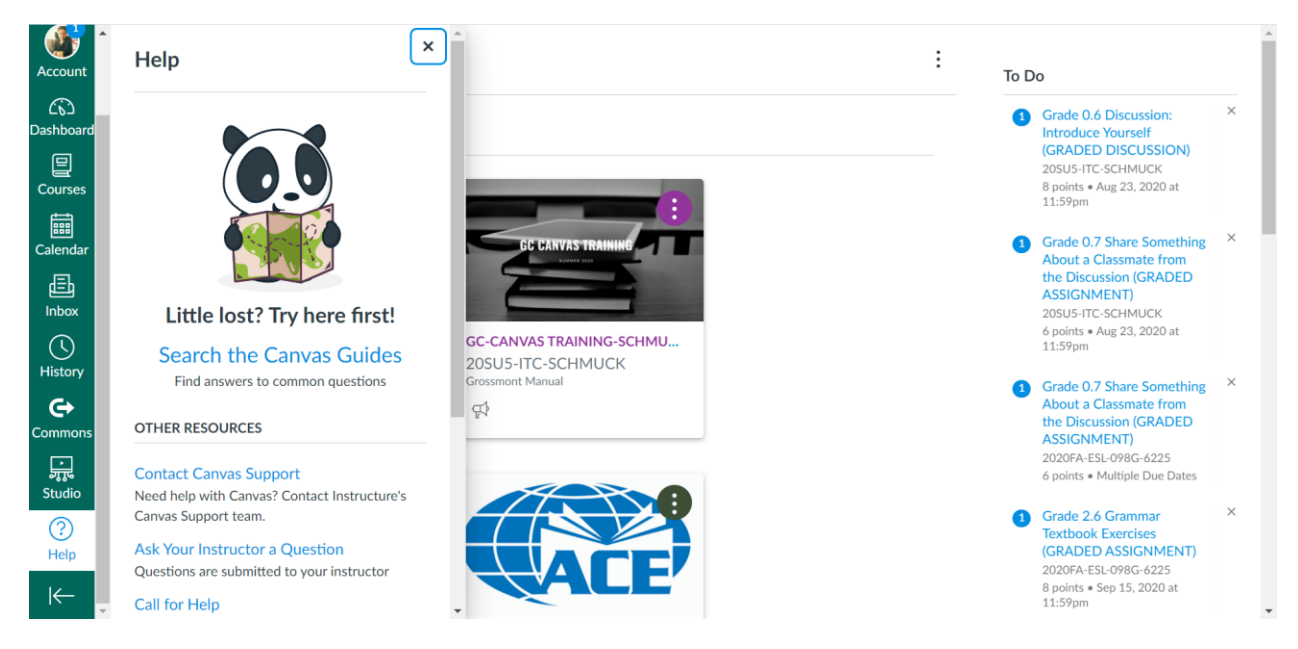

## Creating a Module

In this section, you will learn how to create a module for your course. Modules are used to organize content to help control the flow of the course. They are used to organize course content by weeks, units, or a different organizational structure, depending on the course and instructor. In the example below, the module contains eight pages.

| G                | Syllabus                      |        | ▼ Mod | lule 0: Orientation and Introduction Complete All Items                                                  | + | : |
|------------------|-------------------------------|--------|-------|----------------------------------------------------------------------------------------------------|---|---|
|                  | Modules<br>Grades             |        | ii 🖻  | 0.1 Welcome to ESL 098G (READ)<br>Mark done                                                              | 0 | : |
| ccount           | People<br>Rubrics             |        | :: 🖻  | 0.2 Meet Your Instructor: Adolf Schmuck (READ)<br>View                                                   | 0 | : |
| ishboard         | Library<br>New Analytics      |        | II 🖻  | 0.3 A Note on Notifications and Contacting Your Instructor (READ)<br>Mark done                           | 0 | : |
| alendar          | Studio<br>Tutoring            |        | :: B  | 0.4 Canvas Face to Face (READ)<br>View                                                                   | 0 | : |
| <b></b><br>Inbox | Student Support               | Hub    | ‼ ₽   | 0.5 Study Habits (READ)<br>Mark done                                                                     | 0 | : |
| History          | Discussions                   | Ø      | ii 🖗  | 0.6 Discussion: Introduce Yourself (GRADED DISCUSSION)<br>8 pts   Contribute                             | 0 | : |
| C+<br>ommons     | Pages                         | Ø      | :: P  | 0.7 Share Something About a Classmate from the Discussion (GRADED ASSIGNMENT)<br>Aug 22   6 pts   Submit | 0 | : |
| Studio           | Collaborations<br>Conferences | Ø<br>Ø | ∷ 🖻   | 0.8 Wrap-up and What's Next (READ)<br>View                                                               | 0 | : |

1. To create a module, choose the course you would like to create a module for in the Dashboard. Notice that in this example, the course is unpublished.

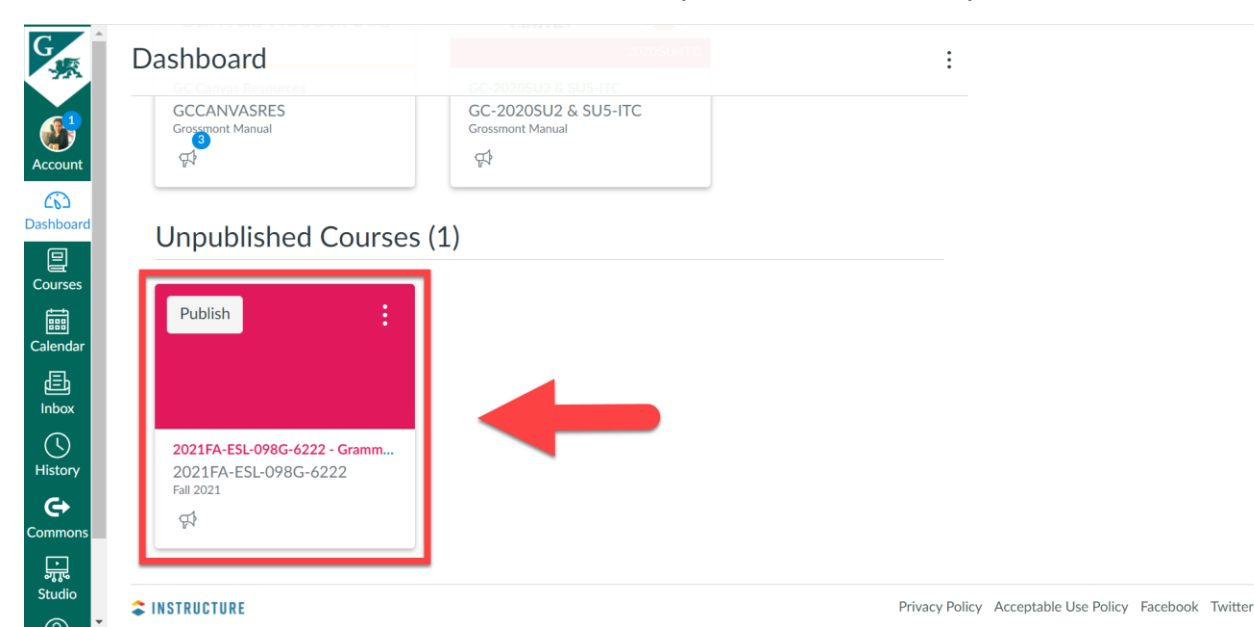

- G 2021FA-ESL-098G-6222 > Modules 63 Student View **5** Fall 2021 View Progress ÷ Home Account Announcements Dashboar Syllabus E Courses Modules ø Grades Calenda Discussions ø 匠 Inbox Assignments ø Collaborations ø Create a new Module () History Conferences Ø People Ø G Pages Ø ommo ्रा इत्तू Studio ø Outcomes Quizzes Ø
- 2. Go to **Modules** on the left to create a new module.

3. Next, click the **+ Module** button on the right.

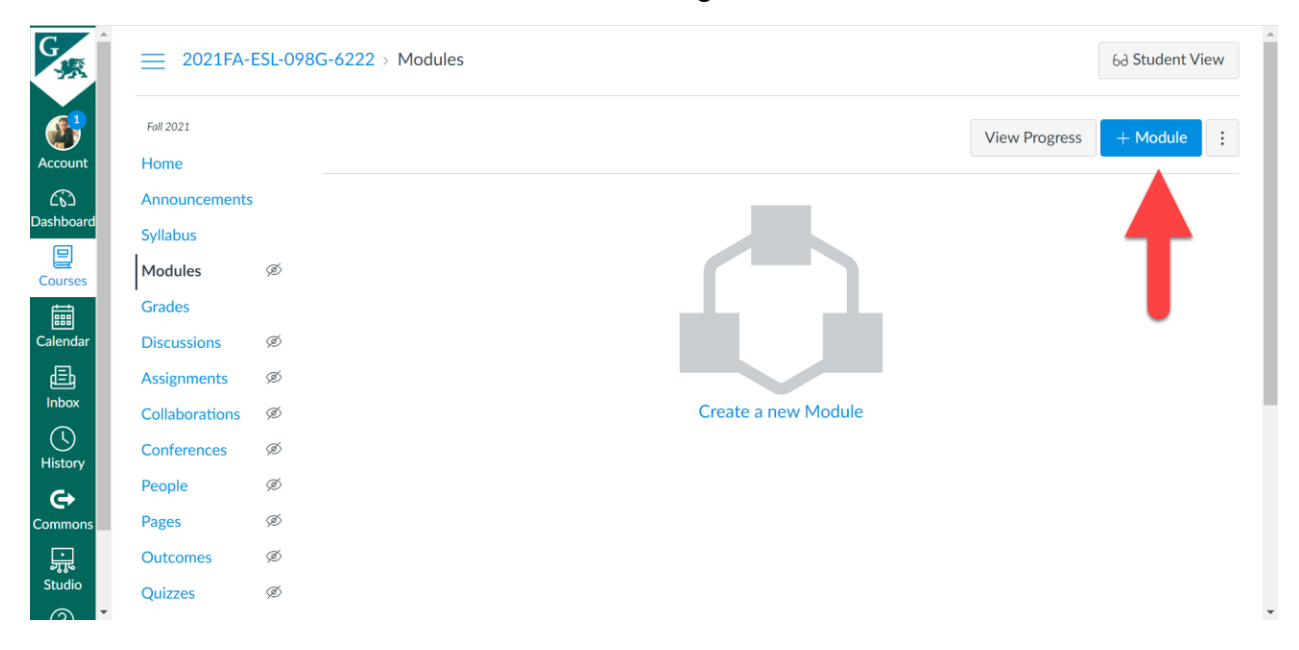

You can also click on the center image with the text, **Create a new Module**. Hovering over this will highlight this blue.

| G                                       | ≡ 2021FA-      | ESL-098G-6222 > Modules |                       | 6ð Student View          |
|-----------------------------------------|----------------|-------------------------|-----------------------|--------------------------|
|                                         | Fall 2021      |                         |                       | View Progress + Module : |
| Account                                 | Home           |                         |                       |                          |
| Dashboard                               | Announcements  | 3                       |                       |                          |
| Businbourd                              | Syllabus       |                         |                       |                          |
| Courses                                 | Modules        | Ø                       |                       |                          |
| t i i i i i i i i i i i i i i i i i i i | Grades         |                         |                       |                          |
| Calendar                                | Discussions    | ø                       |                       |                          |
| E I                                     | Assignments    | Ø                       |                       |                          |
| Inbox                                   | Collaborations | Ø                       | Create a new Module 🖉 |                          |
| C                                       | Conferences    | ø                       |                       |                          |
| History                                 | People         | ø                       |                       |                          |
| Commons                                 | Pages          | ø                       |                       |                          |
|                                         | Outcomes       | Ø                       |                       |                          |
|                                         | Quizzes        | Ø                       |                       |                          |

4. Give your module a name. If you want to have your module locked until a particular date and time, check the **Lock until** box and select a date and time, then click **Done**.

|         | A    | dd M     | odule    | 9        |          |          |          |                  | ×  | view Plogless |  |
|---------|------|----------|----------|----------|----------|----------|----------|------------------|----|---------------|--|
|         |      |          |          |          |          |          |          |                  | -1 |               |  |
|         | Mo   | odule 0  | Orier    | ntatio   | on an    | d Intr   | oduct    |                  |    |               |  |
| Modules | 🗹 La | ock un   | til      |          |          |          |          |                  |    |               |  |
|         | Sep  | 6, 202   | 1        |          |          |          | [        |                  |    |               |  |
|         | •    |          | Septem   | nber 2   | 021      |          | ►        |                  |    |               |  |
|         | Su   | Mo       | Tu       | We       | Th       | Fr       | Sa       |                  |    |               |  |
|         |      |          |          | 1        | 2        | 3        | 4        |                  |    |               |  |
|         | 5    | 6        | 7        | 8        | 9        | 10       | 11       |                  |    |               |  |
|         | 12   | 13<br>20 | 14<br>21 | 15<br>22 | 16<br>23 | 17<br>24 | 18<br>25 | Cancel Add Modul |    |               |  |
|         | 26   | 27       | 28       | 29       | 30       |          |          |                  | 14 |               |  |
|         |      |          |          |          |          |          |          |                  |    |               |  |

For example, if you choose September 6, 2021, 08:00 am, this means that this module will not be available to students until September 6, 2021, 08:00 am (Note that if you add a future date and time, you will not be able to view your module in **Student View,** since the date and time will have not occurred). When you have finished, click the **Add Module** button.

|         | 222 → Modules                   |         |        |           |               | 63 Student V |
|---------|---------------------------------|---------|--------|-----------|---------------|--------------|
|         | _                               |         |        |           |               | L Madula     |
|         | Add Module                      |         |        | ×         | view Progress |              |
|         |                                 |         |        |           |               |              |
|         | Module 0: Orientation and Intro | duction |        |           |               |              |
| Modules | Lock until                      |         |        |           |               |              |
|         | Sep 6, 2021 08:00 am            |         |        |           |               |              |
|         | Mon Sep 6, 2021 8:00am          |         |        |           |               |              |
|         |                                 |         |        |           |               |              |
|         |                                 |         |        |           |               |              |
|         |                                 |         |        |           |               |              |
|         |                                 |         | Cancel | dd Module |               |              |
|         | ×                               | _       |        | /i,       |               |              |
|         |                                 |         |        |           |               |              |
|         |                                 |         |        |           |               |              |

The module has now been created and added. You can see that this module will unlock on September 6, at 8 am. Note the circular icon on the right. This means that the module is unpublished. Keep in mind that if something is unpublished, students will not be able to see it. In order for your content to be available to your students, you will need to publish it.

| ≡ 2021F/      | 4-ESL-098 | 3G-6222 → Modules                                          | 63 Student Vie          |
|---------------|-----------|------------------------------------------------------------|-------------------------|
| Fall 2021     |           | Collapse All                                               | View Progress + Module  |
| Home          |           |                                                            |                         |
| Announcemer   | its       |                                                            |                         |
| Syllabus      |           | <ul> <li>Module 0: Orientation and Introduction</li> </ul> | $\otimes$ +             |
| Modules       | ø         | <i>c</i>                                                   |                         |
| Grades        |           | •                                                          |                         |
| Discussions   | ø         |                                                            | T                       |
| Assignments   | ø         | <u> </u>                                                   |                         |
| Collaboration | ø         | Drop files here to add to module                           |                         |
| Conferences   | ø         | or choose files                                            |                         |
| People        | ø         |                                                            |                         |
| Pages         | ø         |                                                            | Will unlock Sep 6 at 8a |
| Outcomes      | ø         |                                                            |                         |
| Quizzes       | ø         |                                                            |                         |

5. When you are ready to publish your module, simply click on the icon.

| G<br>S       | ≡ 2021FA-      | ESL-0980 | G-6222 > Modules                       |              |               | 63 Student View          |  |  |  |  |
|--------------|----------------|----------|----------------------------------------|--------------|---------------|--------------------------|--|--|--|--|
|              | Fall 2021      |          |                                        | Collapse All | View Progress | + Module                 |  |  |  |  |
| Account      | Home           |          |                                        |              |               |                          |  |  |  |  |
| 6            | Announcements  |          |                                        |              |               | Dublich                  |  |  |  |  |
| ashboard     | Syllabus       |          | Module 0: Orientation and Introduction |              |               |                          |  |  |  |  |
| Courses      | Modules        | Ø        | (                                      |              |               |                          |  |  |  |  |
|              | Grades         |          | <b>^</b>                               |              |               |                          |  |  |  |  |
| Calendar     | Discussions    | Ø        |                                        |              |               |                          |  |  |  |  |
| Ē            | Assignments    | Ø        | <u> </u>                               |              |               |                          |  |  |  |  |
| Inbox        | Collaborations | Ø        | Drop files here to add to mo           | dule         |               |                          |  |  |  |  |
| U<br>History | Conferences    | Ø        | or choose files                        |              |               |                          |  |  |  |  |
| G            | People         | Ø        | <u>(</u>                               |              |               | ······                   |  |  |  |  |
| Commons      | Pages          | ø        |                                        |              | V             | Vill unlock Sep 6 at 8am |  |  |  |  |
| ,<br>,<br>,  | Outcomes       | Ø        |                                        |              |               |                          |  |  |  |  |
| Studio       | Quizzes        | ø        |                                        |              |               |                          |  |  |  |  |

The checkmark icon means it is published.

Hodule 0: Orientation and Introduction

Complete All Items ) 🛛 + 🛛 🗄

## **Creating Pages**

There are different kinds of pages you can create in a module: Page, Discussion Topic, and Assignment.

#### Creating a Page

 Now that you have created a module, it's time to create some pages for the module. A Page is for any content that you want your students to view or read, such as an overview of the module, instructional content, information on the week's Zoom meetings, etc. A Page can include other media, such as videos, images, online resources, etc. To create a Page inside your module, click on the plus sign for the module that you want to create the page for.

|                                                            | Collapse All | View Progress | + Module    | : |
|------------------------------------------------------------|--------------|---------------|-------------|---|
|                                                            |              |               |             |   |
| <ul> <li>Module 0: Orientation and Introduction</li> </ul> |              |               | $\otimes$ + | • |
| $\underbrace{\uparrow}$                                    |              |               | t           |   |
| Drop files here to add to m                                | nodule       |               |             |   |
| or choose files                                            |              |               |             |   |
|                                                            |              |               |             |   |

Will unlock Sep 6 at 8am

A window will open. There are different choices as to what can be added to a module (e.g., Assignment, Quiz, File, Page, etc.). To add a Page, select **Page**.

| G.R.                  | = 2021FA-ES         | Add Item to Module 0: Orientation and Introduction | ×        | 63 Student View | ^ |
|-----------------------|---------------------|----------------------------------------------------|----------|-----------------|---|
| Account               |                     | Add Page                                           | Progress | + Module        |   |
| CC<br>Dashboard       |                     | Se     Assignment                                  |          |                 |   |
| Courses               | Syllabus<br>Modules | 0.1<br>0.2 File File FE (READ)<br>0.3              |          |                 |   |
| Calendar              | Grades              | 0.4 Page<br>1.1<br>2.1 Discussion                  |          |                 |   |
| 目<br>Inbox            | Assignments         | V.1 Text Header<br>Ho<br>External URL              |          |                 |   |
| History               | Conferences S       | Page External Tool                                 |          |                 |   |
| <b>€</b> →<br>Commons | People §            |                                                    | • Wi     |                 |   |
| ्रा,<br>इ<br>Studio   | Outcomes S          | Cancel Add Item                                    |          |                 |   |
|                       |                     |                                                    |          |                 | - |

Select **Create Page**, then type in your page's name down below (or select the page you want associated with this module if you already have a page created). It may be a good idea to name your pages based on the numbering of your modules (i.e., Module 0: 0.1, 0.2, 0.3, etc.; Module 1: 1.1, 1.2, 1.3, etc.). You may also want to indicate the type of page you are creating so that your students know (e.g., READ, GRADED DISCUSSION, GRADED ASSIGNMENT, GRADED QUIZ, etc.). When you are finished, click **Add Item.** 

| G        | = 2021FA-ES                     | Add Item to Module 0: Orientation and Introduction ×                                                                      |  |
|----------|---------------------------------|----------------------------------------------------------------------------------------------------|--|
| Account  | Fall 2021<br>Home               | Add Page v to Module 0: Orientation and Introduction                                                                      |  |
|          | Announcements                   | Select the page you want to associate with this module, or add a new page by selecting "Create Page".                     |  |
| Courses  | Modules S                       | 0.1 COURSE OVERVIEW (READ)<br>0.2 COMMUNICATION & NETIQUETTE (READ)<br>0.3 HELP/SUPPORT (READ)                            |  |
| Calendar | Grades Discussions              | 0.4 LET'S GET STARTED (READ)<br>1.1 CONTENT OVERVIEW (READ)<br>2.1 CONTENT OVERVIEW (READ)<br>3.1 CONTENT OVERVIEW (READ) |  |
|          | Assignments                     | Home Page                                                                                                    |  |
|          | Collaborations S<br>Conferences | Page Name 0.1 Welcome to ESL 098G (READ                                                                                   |  |
|          | People S                        | will unlock Sep 6 at 8am                                                                                                  |  |
|          | Outcomes s                      | Cancel Add Item                                                                                                    |  |
|          | Quizzes 🖇                       |                                                                                                    |  |

The page is now created. At this point, the page is empty. The content now needs to be added to the page.

| G<br>SR       |                | 2021FA-ESL-098G-6222 > Modules |                                        |                          |  |  |  |  |  |  |
|---------------|----------------|--------------------------------|----------------------------------------|--------------------------|--|--|--|--|--|--|
|               | Fall 2021      |                                | Collapse All View Pro                  | gress + Module :         |  |  |  |  |  |  |
| Account       | Home           |                                |                                        |                          |  |  |  |  |  |  |
| 6             | Announcements  |                                |                                        |                          |  |  |  |  |  |  |
| Dashboard     | Syllabus       |                                | Module 0: Orientation and Introduction | $\otimes$ $+$ :          |  |  |  |  |  |  |
| Courses       | Modules        | Ø                              |                                        | <u>.</u>                 |  |  |  |  |  |  |
|               | Grades         |                                |                                        | ⊘ :                      |  |  |  |  |  |  |
| Calendar      | Discussions    | ø                              |                                        |                          |  |  |  |  |  |  |
| æ             | Assignments    | Ø                              | $\uparrow$                             |                          |  |  |  |  |  |  |
| Inbox         | Collaborations | ø                              | <u> </u>                               |                          |  |  |  |  |  |  |
| ()<br>History | Conferences    | Ø                              | Drop files here to add to module       |                          |  |  |  |  |  |  |
| G             | People         | Ø                              | or choose files                        |                          |  |  |  |  |  |  |
| Commons       | Pages          | ø                              |                                        |                          |  |  |  |  |  |  |
| ,             | Outcomes       | Ø                              |                                        | Will unlock Sep 6 at 8am |  |  |  |  |  |  |
| Studio        | Quizzes        | Ø                              |                                        |                          |  |  |  |  |  |  |

2. To add content to your page, click on the page's title: **0.1 Welcome to ESL 098G** (**READ).** This takes you to your empty page, where the content can be added. Click the **Edit** button.

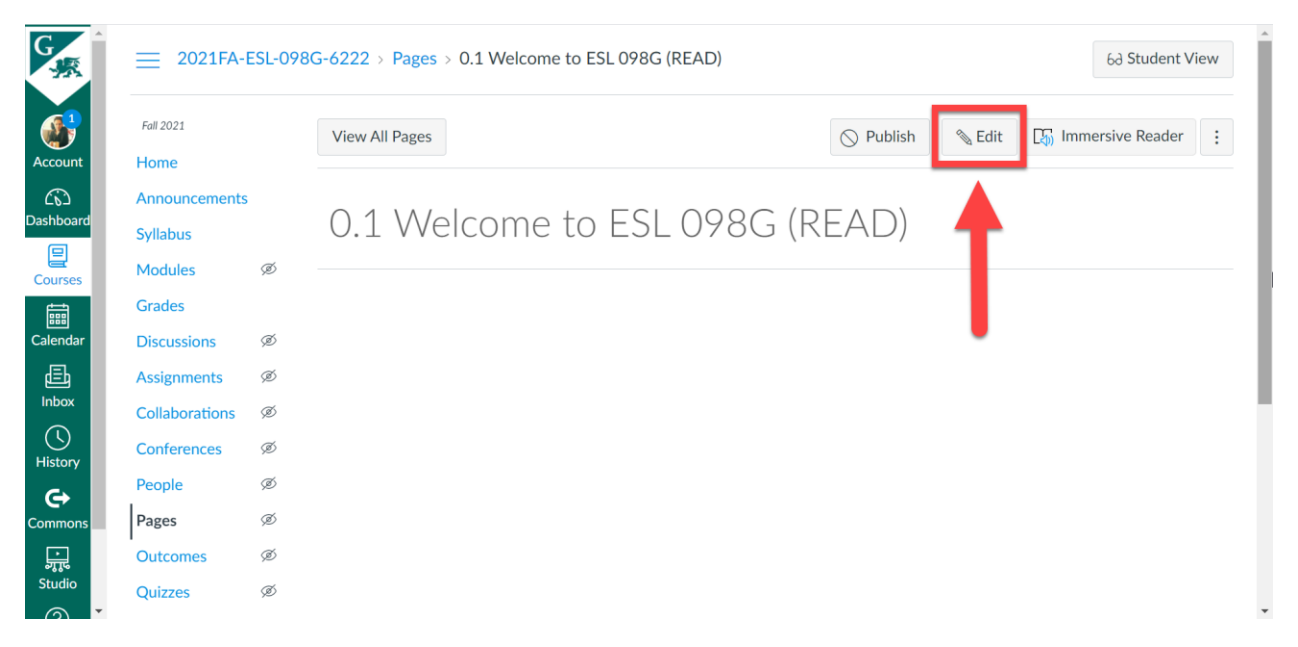

When the editor opens, add your content. When you have finished adding your content, click **Save** down below. Note that clicking **Save** will simply save it, but it will still be unpublished. If you are also ready to publish the page, click on **Save & Publish.** 

| G<br>R         |                | ESL-0980 | G-6222 > Pages > 0.1 W                            | /elcome to ESL 098G (READ)                                                                                                    |                                                                                                    |                                       |   |  |  |  |  |
|----------------|----------------|----------|---------------------------------------------------|----------------------------------------------------------------------------------------------------|----------------------------------------------------------------------------------------------------|---------------------------------------|---|--|--|--|--|
|                | Fall 2021      |          |                                                   |                                                                                                    |                                                                                                    |                                       |   |  |  |  |  |
| Account        | Home           |          | 0.1 Welcome to ESL 098G                           | 11 Welcome to ESL 098G (READ)                                                                                                    |                                                                                                    |                                       |   |  |  |  |  |
| 63             | Announcements  | 5        | Edit View Insert For                              |                                                                                                    |                                                                                                    |                                       |   |  |  |  |  |
| Dashboard      | Syllabus       |          | 12pt ∨ Paragraph ∨                                | BIUAV                                                                                                    | $T^2 \lor \left  \begin{array}{c} \mathscr{O} \lor & \mathbb{E}_{\mathfrak{p}} \lor & \mathbb{F}_{\mathfrak{p}} \lor & \mathbb{F} \lor \\ \end{array} \right  \xrightarrow{\mathcal{O}} \lor & \mathbb{E}_{\mathfrak{p}} \lor & \mathbb{F} \lor & \mathbb{F} \lor & \mathbb{F} \lor \\ \end{array}$ |                                       |   |  |  |  |  |
| 밑<br>Courses   | Modules        | ø        |                                                   |                                                                                                    |                                                                                                    |                                       | h |  |  |  |  |
| Ē              | Grades         |          | Orientation                                       |                                                                                                    |                                                                                                    |                                       |   |  |  |  |  |
| Calendar       | Discussions    | Ø        | Overview                                          |                                                                                                    |                                                                                                    |                                       |   |  |  |  |  |
| Ē              | Assignments    | Ø        | Please note: The best                             | web browsers for working in Ca                                                                                                    | nvas are Chrome and Firefox.                                                                                                    |                                       |   |  |  |  |  |
| Inbox          | Collaborations | ø        | Welcome to Module 0:                              | Orientation and Introduction. Th                                                                                                    | ere are <b>two</b> modules for week 1: Module 0 and Mod                                                                                                    | ule 1. Module 1 is titled, "People    |   |  |  |  |  |
| History        | Conferences    | ø        | and Places", and is wh                            | ere we will start with our instruct                                                                                                    | ional content.                                                                                                    |                                       |   |  |  |  |  |
| G              | People         | ø        | This module will serve<br>Navigation, Module 0 is | as an orientation and introductions called "Orientation and Introductions and Introductions and Introd | n to the course. You will see two modules in the Mo<br>ction", and Module 1 is called "People and Places".                                                                                                    | Jules section of the Course           |   |  |  |  |  |
| Commons        | Pages          | ø        | Week 1 of the semeste                             | er. Please go through each of the                                                                                                    | modules in order, beginning with this "Orientation a                                                                                                    | no oduction" module (Module           |   |  |  |  |  |
| Ţ.             | Outcomes       | Ø        | 0). Starting Week 2, th                           | ere will be only one module per                                                                                                    | week. The modules can be easily accessed in the C                                                                                                    | ourse religation to the left, as well | ٣ |  |  |  |  |
| Studio         | Quizzes        | ø        | р                                                 |                                                                                                    |                                                                                                    | 🚎 🐧 942 words 🛛                       |   |  |  |  |  |
| (?)<br>Help    | Files          | Ø        | Options                                           | Users allowed to edit this page                                                                                                    |                                                                                                    |                                       |   |  |  |  |  |
|                | Library        |          |                                                   | Only teachers 🗸                                                                                                    |                                                                                                    |                                       |   |  |  |  |  |
|                | Library        |          |                                                   | Add to student to-do                                                                                                    |                                                                                                    |                                       |   |  |  |  |  |
|                | Studio         |          |                                                   |                                                                                                    |                                                                                                    |                                       |   |  |  |  |  |
| I <del>C</del> | Tutoring       |          | Notify users that this con                        | tent has changed                                                                                                    |                                                                                                    | Cancel Save & Publish Save            | 2 |  |  |  |  |
|                | atoring        |          |                                                   |                                                                                                    |                                                                                                    |                                       |   |  |  |  |  |

### The page now has content and is no longer empty.

| G<br>·          | ≡ 2021FA-                 | ESL-098 | 3G-6222 > Pages > 0.1 Welcome to ESL 098G (READ)                                                                                                    |                                       |                              | 6ð Student V                                             | √iew    |
|-----------------|---------------------------|---------|----------------------------------------------------------------------------------------------------|---------------------------------------|------------------------------|----------------------------------------------------------|---------|
| Account         | Fall 2021                 |         | View All Pages                                                                                                    | O Publish                             | 🗞 Edit                       | □ Immersive Reader                                       | :       |
| C)<br>Dashboard | Announcements<br>Syllabus | 5       | 0.1 Welcome to ESL 098G (R                                                                                                    | READ)                                 |                              |                                                          |         |
| Courses         | Modules<br>Grades         | Ø       | Orientation                                                                                                    |                                       |                              |                                                          |         |
| Calendar        | Discussions               | Ø       | Overview                                                                                                    |                                       |                              |                                                          |         |
| Ē               | Assignments               | ø       | Please note: The best web browsers for working in Canvas are Chrome                                                                                                    | and Firefox.                          |                              |                                                          |         |
| Inbox           | Collaborations            | Ø       | Welcome to Module 0: Orientation and Introduction. There are ${f two}$ models that the two models of the two models of the two models of the two models of the two models of the two models of the two models of the two models of the two models of the two models of the two models of the two models of the two models of the two models of two models of t | dules for week 1:                     | Module 0 ar                  | nd Module 1. Module 1 is                                 |         |
|                 | Conferences               | ø       | titled, "People and Places", and is where we will start with our instructio                                                                                                    | nal content.                          |                              |                                                          |         |
| History         | People                    | ø       | This module will serve as an orientation and introduction to the course.<br>Course Navigation. Module 0 is called "Orientation and Introduction", and                                                                                                    | You will see two<br>nd Module 1 is ca | modules in t<br>Iled "People | he Modules section of the<br>and Places". These first ty | e<br>NO |
| Commons         | Pages                     | ø       | modules will be for Week 1 of the semester. Please go through each of t                                                                                                    | the modules in or                     | der, beginnir                | ng with this "Orientation a                              | and     |
|                 | Outcomes                  | ø       | Introduction" module (Module 0). Starting Week 2, there will be only on<br>in the Course Navigation to the left, as well as on the Home Page. For m                                                                                                    | e module per we                       | ek. The modu<br>about modul  | ules can be easily accesse<br>es. scroll down to toward  | d       |
| Studio          | Quizzes                   | ø       | the end of this page. There is also a video introducing modules down be                                                                                                    | low.                                  |                              |                                                          |         |

Now, when you click on the page in your module, you should see your content. Note the icon to the left of the page's title. The icons shown here are different depending on if this is a Page, Discussion Topic, or Assignment. The icon here indicates that this is a Page.

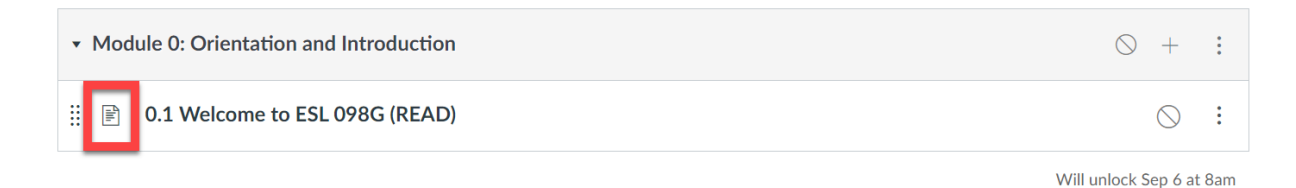

To create more pages with similar content (i.e., READ page), repeat the steps above.

| Fall 2021             |   | Collapse All View Progress                                                                                                    | + Module   |
|-----------------------|---|----------------------------------------------------------------------------------------------------|------------|
| Home                  |   |                                                                                                    |            |
| Announcement          | 5 |                                                                                                    |            |
| Syllabus              |   | Module 0: Orientation and Introduction                                                                                                    | ⊘ +        |
| Modules               | Ø | ii 🖹 0.1 Welcome to ESL 098G (READ)                                                                                                    | $\odot$    |
| Grades<br>Discussions | ø | ii 🕑 0.2 Meet Your Instructor: Adolf Schmuck (READ)                                                                                                    | $\odot$    |
| Assignments           | Ø | ⋮ ℙ 0.3 A Note on Notifications and Contacting Your Instructor (READ)                                                                                                    | 0          |
| Collaborations        | ø |                                                                                                    | 0          |
| People                | ø | II F U.4 Canvas Face to Face (KEAD)                                                                                                    | $\bigcirc$ |
| Pages                 | ø | Image: Image: | $\bigcirc$ |

#### Adding Page Requirements

At this point, you now have some pages with content for your students to read. But you also have the option of adding requirements for each page. For example, you may want to require a page to be marked as "Done" after completion, or simply have students "View" the page without any requirements.

1. To add a requirement, click on the three dots on the Module tab, then select Edit.

| G<br>∳∰              | 2021FA-ESL-098                       | G-6222 > Modules                                                                                                    |                       | 63 Student View                                                          |
|----------------------|--------------------------------------|----------------------------------------------------------------------------------------------------|-----------------------|--------------------------------------------------------------------------|
| Account              | Fall 2021<br>Home                    |                                                                                                    | Collapse All View Pro | bgress + Module :                                                        |
| ていう<br>ashboard<br>目 | Announcements<br>Syllabus<br>Modules | Module 0: Orientation and Introduction                                                                                                    |                       |                                                                          |
| Courses              | Grades<br>People                     | O.1 Welcome to ESL 098G (READ)      O.2 Meet Your Instructor: Adolf Schmuck (READ)                                                                                                    |                       | Sedit June Move Contents                                                 |
| 直<br>Inbox           | Rubrics<br>Library                   | III         IIII         IIIIIIIIIIIIIIIIIIIIIIIIIIIIIIIIIIII                                                                                                    | ructor (READ)         | <ul> <li>↓ Move Module</li> <li>๗ Delete</li> <li>๗ Duplicate</li> </ul> |
| History              | New Analytics                        | alytics III 🗈 0.4 Canvas Face to Face (READ)                                                                                                    |                       |                                                                          |
| ommons               | Tutoring                             | Image: Image: |                       | Share to Commons Commons Favorites                                       |
| ज्री<br>Studio       | Office 365                           |                                                                                                    |                       | _                                                                        |

#### When the window pops up, click on **+ Add Requirement.**

| G R           | = 2021FA-ESL-098G-62    | Edit Module Settings                   | 63 Student View             |
|---------------|-------------------------|----------------------------------------|-----------------------------|
| 6             | Fail 2021               | Module 0: Orientation and Introduction | II View Progress + Module : |
| Account       | Home                    | ✓ Lock until<br>Sep 6, 2021 at 8am     |                             |
| Courses       | Syllabus v<br>Modules Ø | Mon Sep 6, 2021 8:00am                 | ○ + :                       |
| Calendar      | Grades People           | + Add requirement                      |                             |
| 目<br>Inbox    | Rubrics                 |                                        | ⊘ :                         |
| ()<br>History | New Analytics           |                                        | ⊘ :                         |
| Commons       | Tutoring                |                                        | ◎ :                         |
| Studio        | Student Support Hub     | Cancel Update Module                   | Will unlock Sep 6 at 8am    |

Here, you have some choices: "Students must complete all of these requirements", "Students must move through requirements in sequential order", and "Students must complete one of these requirements". Select the one that best fits your needs.

| 2021FA-ESL-098G-62                                                      | Edit Module Settings                                                                                                    | × |                   |  |
|-------------------------------------------------------------------------|----------------------------------------------------------------------------------------------------|---|-------------------|--|
| Foll 2021                                                               | Module 0: Orientation and Introduction                                                                                            |   | All View Progress |  |
| Account Home<br>C Announcements<br>Dashboard Syllabus                   | Cock until<br>Sep 6, 2021 at 8am                                                                                                  |   |                   |  |
| Courses Modules Ø<br>Grades<br>Calendar People                          | Requirements     Students must complete all of these requirements     Students must move through requirements in sequential order |   |                   |  |
| Rubrics<br>Inbox<br>Library<br>History                                  | Student must complete one of these requirements          0.1 Welcome to ESL 0       view the item         + Add requirement       | × |                   |  |
| Commons Studio<br>Tutoring<br>□<br>↓<br>↓<br>↓<br>↓<br>↓<br>↓<br>↓<br>↓ | Cancel Undate Made                                                                                                    |   |                   |  |

Select the page you want to add a requirement to from the dropdown menu on the left. For this example, choose page 0.1. Then select the requirement from the dropdown on the right: **mark as done.** Finally, click **Update Module.** 

| G <sub>R</sub> = | 2021FA-ESL-098G-62    | Edit Module Settings                                          |                                                               | ×  |               | 6ð Student V | ïew |
|------------------|-----------------------|---------------------------------------------------------------|---------------------------------------------------------------|----|---------------|--------------|-----|
| Fall 202         | 1                     | Module 0: Orientation and Introdu                             | ction                                                         |    | View Progress |              |     |
|                  | incements             | Lock until                                                    | -                                                             |    |               |              |     |
| Dashboard Syllab | us 🖉                  | Mon Sep 6, 2021 8:00am                                        |                                                               | .  |               |              | 1   |
| Grade            | s - · · · ·           | equirements <ul> <li>Students must complete all or</li> </ul> | f these requirements                                          |    |               |              | :   |
| E Rubrid         | s II                  | Students must move throu<br>Student must complete one c       | ugh requirements in sequential order<br>of these requirements |    |               |              | :   |
|                  | v                     | 0.1 Welcome to ESL 0 view                                     | w the item                                                    | ×  |               |              | :   |
|                  | ng II                 | mai                                                           | rk as done                                                    |    |               |              | :   |
|                  | nt Support Hub<br>365 |                                                               | Cancel Update Modu                                            | le |               |              | Bam |

As you can see, it is now designated as "Mark done". This means that the students need to mark this page as "Done" before continuing to the next page.

| Module 0: Orientation and Introduction     Complete A                                          | All Items       | +          | :      |
|------------------------------------------------------------------------------------------------|-----------------|------------|--------|
| Image: Barbon State     0.1 Welcome to FSL 098G (READ)       Mark done     Image: Barbon State | Ć               | $\bigcirc$ | *<br>* |
| Image: Boost Boost Schmuck (READ)                                                              | Ć               | $\bigcirc$ | :      |
| Image: Boost and Contacting Your Instructor (READ)                                             | Ć               | $\bigcirc$ | :      |
| ⋮    B 0.4 Canvas Face to Face (READ)                                                          | Ć               | $\bigcirc$ | :      |
| ⋮ ■ 0.5 Study Habits (READ)                                                                    | Ć               | $\bigcirc$ | :      |
|                                                                                                | Will unlock Ser | p 6 at 8   | 8am    |

2. To mark a page as "View", start by clicking on the three dots as before. You'll notice that the **mark as done** requirement for the first page has been added. To add a requirement for another page, click on **+ Add requirement.** 

| G                        | = 2021FA-ESL-098G-62                                  | Edit Module Settings                                                                                                    | 6ð Student View             |
|--------------------------|-------------------------------------------------------|----------------------------------------------------------------------------------------------------|-----------------------------|
| 6                        | Fall 2021                                             | Module 0: Orientation and Introduction                                                                                                    | ul View Progress + Module : |
| Account<br>Dashboard     | Home<br>Announcements<br>Syllabus                     | <ul> <li>✓ Lock until</li> <li>Sep 6 at 8am</li> <li>Mon Sep 6, 2021 8:00am</li> </ul>                                                                                | Complete All Items ) > + :  |
| Courses<br>E<br>Calendar | Modules     Ø       Grades     II       People     II | Requirements  Students must complete all of these requirements  Students must even through acquirements in acquirements                                               | ◎ :                         |
| Inbox                    | Rubrics                                               | Students must move through requirements in sequential order         Student must complete one of these requirements         0.1 Welcome to ESL 0         mark as done | © :                         |
| History<br>Commons       | Studio<br>Tutoring                                    | + Add requirement                                                                                                    |                             |
| Studio                   | Student Support Hub<br>Office 365                     | Cancel Update Module                                                                                                    | Will unlock Sep 6 at 8am    |

Next, choose the page (e.g., 0.2) and select **view the item.** Then, click **Update Module.** 

| G<br>S            | 2021FA-ESL-098G-62                | Edit Module Settings ×                                                                                       | 6ð Student View |
|-------------------|-----------------------------------|----------------------------------------------------------------------------------------------------|-----------------|
| 6                 | Fall 2021                         | Module 0: Orientation and Introduction UI View Progress                                                      | + Module        |
|                   | Home                              | ✓ Lock until                                                                                                 |                 |
| රුරු<br>Dashboard | Announcements Syllabus            | Sep 6 at 8am III<br>Mon Sep 6, 2021 8:00am Complete All Item                                                 | ıs (○ + :       |
|                   | Modules Ø                         | Requirements                                                                                                 |                 |
|                   | Grades                            | Students must complete all of these requirements                                                             |                 |
|                   | People II                         | Students must move through requirements in sequential order  Student must complete one of these requirements |                 |
|                   | Library                           | 0.1 Welcome to ESL0 v mark as done v ×                                                                       |                 |
|                   | New Analytics                     | 0.2 Meet Your Instruct View the item V                                                                       |                 |
|                   | Studio                            | + Add requirement view the item                                                                              |                 |
|                   | Tutoring                          | mark as done                                                                                                 |                 |
| Studio            | Student Support Hub<br>Office 365 | Cancel Update Module                                                                                         |                 |

And now the second page is designated as "View".

| • | Mod             | lule 0: Orientation and Introduction                              | Complete All Items | +          | : |
|---|-----------------|-------------------------------------------------------------------|--------------------|------------|---|
|   | -lilı           | 0.1 Welcome to ESL 098G (READ)<br>Mark done                       |                    | $\bigcirc$ | : |
|   | -lili           | 0.2 Meet Your Instructor: Adolf Schmuck (READ)                    |                    | $\bigcirc$ | : |
|   | - <u> </u>    - | 0.3 A Note on Notifications and Contacting Your Instructor (READ) |                    | $\bigcirc$ | : |
|   | -iu-            | 0.4 Canvas Face to Face (READ)                                    |                    | $\bigcirc$ | : |
|   | -lui            | 0.5 Study Habits (READ)                                           |                    | $\bigcirc$ | : |

Will unlock Sep 6 at 8am

#### Add the requirements to the rest of your pages.

| • | Moc    | ule 0: Orientation and Introduction                                            | Complete All Items | +          | :           |
|---|--------|--------------------------------------------------------------------------------|--------------------|------------|-------------|
| : |        | 0.1 Welcome to ESL 098G (READ)<br>Mark done                                    |                    | $\bigcirc$ | :           |
| : | -lili  | 0.2 Meet Your Instructor: Adolf Schmuck (READ)<br>View                         |                    | $\bigcirc$ | :           |
| : | -lui   | 0.3 A Note on Notifications and Contacting Your Instructor (READ)<br>Mark done |                    | $\bigcirc$ | •           |
|   | -lili  | 0.4 Canvas Face to Face (READ)<br>View                                         |                    | $\bigcirc$ | •<br>•<br>• |
| : | -liti- | 0.5 Study Habits (READ)<br>Mark done                                           |                    | $\bigcirc$ | •           |
|   |        |                                                                                | Will unlock S      | Sep 6 at   | 8am         |

3. To see what this looks like for students, you can go into Student View. As noted above, if you set a future date and time for your module to unlock, you will not be able to view your module in Student View. Because you want to see what it looks like in Student View, you can go ahead and remove the "Lock until" date. To do this, click on the three dots to edit the module. Then, uncheck the "Lock until" box to remove the date and time. Then, click Update Module.

| G          |                  | Edit Module Settings                             |                        | ×                  | II View Progress  |          |   | î  |
|------------|------------------|--------------------------------------------------|------------------------|--------------------|-------------------|----------|---|----|
| 344        |                  |                                                  |                        | *                  |                   |          |   | ١. |
| 61         |                  | Modulo Q. Orientation and latradu                | uction                 |                    |                   |          |   | 1  |
| Account    | Syllabus         | Module 0. Onentation and introdu                 | letion                 |                    | Complete All Item | is) () + |   |    |
|            | Modules          | Lock until                                       |                        |                    |                   |          |   |    |
| Dashboard  | Grades           | Requirements                                     |                        |                    |                   |          |   |    |
|            |                  | <ul> <li>Students must complete all c</li> </ul> | of these requirements  |                    |                   |          |   | 1  |
| Courses    | Rubrics          | Students must move through                       | ugh requirements in se | quential order     |                   |          |   | 1  |
|            |                  | Student must complete one                        | of these requirements  |                    |                   |          |   | 1  |
|            |                  | 0.1 Welcome to ESL 0 v ma                        | irk as done 🗸 🗸 🗸 🗸    | ×                  |                   |          |   | 1  |
| 旦<br>Inbox |                  | 0.2 Meet Your Instruct vie                       | w the item 🗸           | ×                  |                   |          |   | l  |
|            |                  |                                                  | di an dana             |                    |                   |          | : | 1  |
| History    |                  | 0.3 A Note on Notifica V ma                      | irk as done 🗸 🗸        | ×                  |                   |          |   | Г  |
| e          |                  | 0.4 Canvas Face to Fac 🗸 vie                     | w the item $\sim$      | ×                  |                   |          |   |    |
| Commons    |                  | 0.5 Study Habits (REA v ma                       | rk as done 🗸 🗸         | ×                  |                   |          |   |    |
| ्री        |                  |                                                  |                        |                    |                   |          |   |    |
| Studio     |                  |                                                  | Ca                     | ncel Update Module |                   |          |   |    |
| 0          | · Collaborations |                                                  |                        | li,                |                   |          |   | -  |

The date and time are no longer there. This means that this module will be available to students at any time.

| *         | Home                           | Collapse All                                                                                                    | View Progress + M  | odule      | : |
|-----------|--------------------------------|----------------------------------------------------------------------------------------------------|--------------------|------------|---|
| 1         | Announcements                  |                                                                                                    |                    |            |   |
| bunt      | Syllabus                       | Module 0: Orientation and Introduction                                                                                                    | Complete All Items | +          | ÷ |
| 2         | Modules Ø                      | :: 🕞 0.1 Welcome to ESL 098G (READ)                                                                                                    |                    | 0          |   |
| board     | Grades                         | II Mark done                                                                                                    |                    | 0          | : |
| rses      | People<br>Rubrics              | E 0.2 Meet Your Instructor: Adolf Schmuck (READ)                                                                                                    |                    | $\bigcirc$ | : |
| ាdar<br>រ | Library<br>New Analytics       | Image: Image:  |                    | $\bigcirc$ | : |
| ox<br>O   | Studio                         | ii B 0.4 Canvas Face to Face (READ)                                                                                                    |                    | $\bigcirc$ | : |
| ory       | Student Support Hub            | Image: Book of the second second se |                    | $\bigcirc$ | : |
| nons      | Office 365                     |                                                                                                    | •                  |            |   |
| J.<br>dio | Discussions Ø<br>Assignments Ø | -                                                                                                    |                    |            |   |

4. There's one more thing that you need to do before you can view your pages in Student View. You'll notice the icon on the left, next to Modules. If you hover over the icon, it says, "No content. Not visible to students". If you try to enter Student View now, you will not be able to see your modules, because they are not visible.

| G                   | •  | Fall 2021                           |   |                  |                                                                                | Collapse All | View Progress     | + Mc | dule       | : |
|---------------------|----|-------------------------------------|---|------------------|--------------------------------------------------------------------------------|--------------|-------------------|------|------------|---|
|                     |    | Home<br>Announcements               |   |                  |                                                                                |              |                   |      |            |   |
| Account             |    | No content. Not visible to students | s | Modu             | ule 0: Orientation and Introduction                                            |              | Complete All Iter | ms 🛇 | +          | : |
| ۲۵۵<br>Dashboard    | 1  | Grades                              |   | Ĩ.               | 0.1 Welcome to ESL 098G (READ)<br>Mark done                                    |              |                   |      | $\bigcirc$ | : |
| Courses             | I. | People<br>Rubrics                   |   | -<br>Îh          | 0.2 Meet Your Instructor: Adolf Schmuck (READ)<br>View                         |              |                   |      | $\bigcirc$ | : |
| 跚<br>Calendar<br>급h |    | Library<br>New Analytics            |   | filt.            | 0.3 A Note on Notifications and Contacting Your Instructor (READ)<br>Mark done |              |                   |      | $\bigcirc$ | : |
| Inbox               |    | Studio<br>Tutoring                  |   | <sup>4</sup> lth | 0.4 Canvas Face to Face (READ)<br>View                                         |              |                   |      | $\bigcirc$ | : |
| History             |    | Student Support Hub                 |   | (h)              | 0.5 Study Habits (READ)<br>Mark done                                           |              |                   |      | $\bigcirc$ | : |

So, what you need to do is to publish your module. To do this, click on the icon to the right on the module title bar. You will now see a checkmark. Doing this will publish all of the other pages at the same time. Note that publishing a module is not the same as publishing your course. Remember that if you look in the Dashboard, your class will still be unpublished. You will still need to publish the entire course in order for the students to see the course, and its content.

| G<br>SR    | 2021FA-ESL-09       | 8G-6222 > Modules                                                         | 63 Student View  |
|------------|---------------------|---------------------------------------------------------------------------|------------------|
|            | Fall 2021           | Collapse All View Progress                                                | + Module         |
| Account    | Home                |                                                                           |                  |
| <b>(5)</b> | Announcements       |                                                                           |                  |
| Dashboard  | Syllabus            | Module 0: Orientation and Introduction                                    | ▶ <b>s ⊘</b> + ∶ |
| Courses    | Modules             | 0.1 Welcome to ESL 098G (PEAD)                                            |                  |
|            | Grades              | Mark done                                                                 | <b>O</b> :       |
| Calendar   | People              | :: 🕞 0.2 Meet Your Instructor: Adolf Schmuck (READ)                       | •                |
| Ē          | Rubrics             | :: 🕑 View                                                                 | <b>v</b> :       |
| Inbox      | Library             | :: Read 0.3 A Note on Notifications and Contacting Your Instructor (READ) | • :              |
| History    | New Analytics       | II III Mark done                                                          | •                |
| G          | Studio              | 0.4 Canvas Face to Face (READ)                                            | <b>•</b> :       |
| Commons    | Tutoring            | VIEW                                                                      |                  |
| J.L.       | Student Support Hub | ii D.5 Study Habits (READ)<br>Mark done                                   | <b>O</b> :       |
| Studio     | Office 365          |                                                                           |                  |

Note too that the icon that was there before is now gone. This means that the content will now be visible to students. You are now ready to check in **Student View.** 

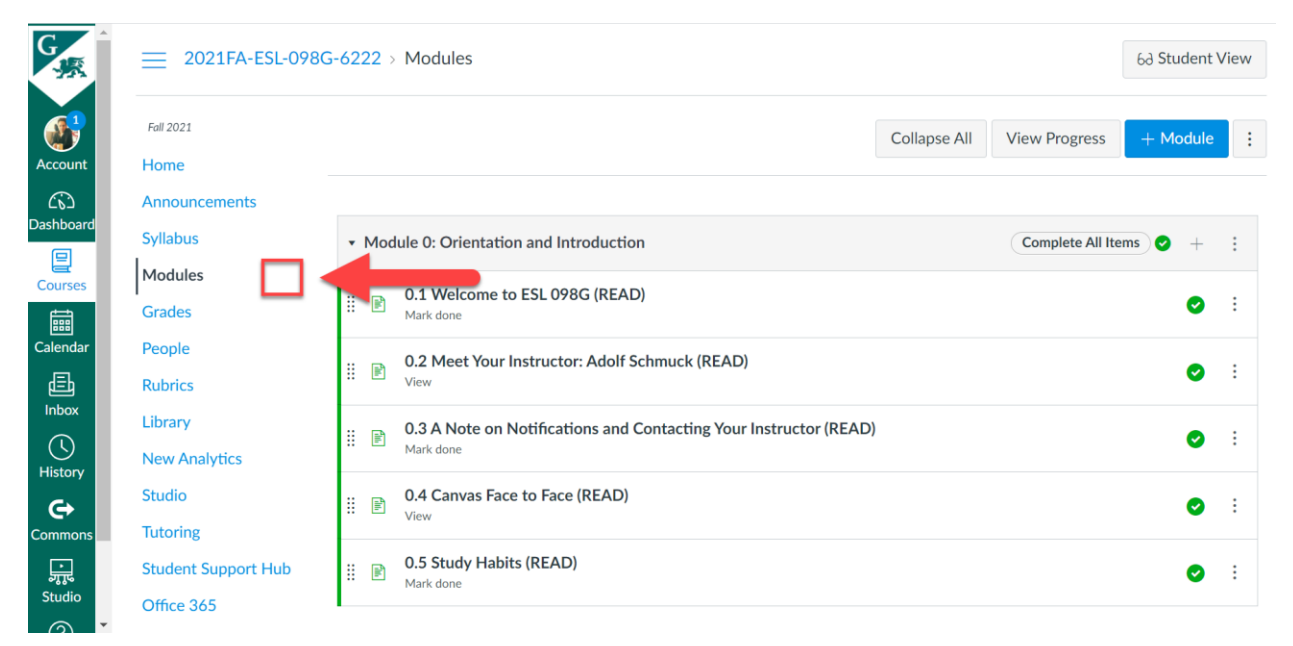

5. To go into **Student View,** first, click on **Home** on the left. You will then see the **Student View** button on the right. Click this button.

| G         | 2021FA-ESL-0 | D98G-6222                            |            | 6∂ Student View           |
|-----------|--------------|--------------------------------------|------------|---------------------------|
|           | Fall 2021    | Recent Announcements                 |            | Course Status             |
| Account   | Home         | U ABC1234 - Welcome Announcement     |            | ○ Unpublished  Publish    |
| Dashboard | Syllabus     | Welcome to ABC1234 - Course Template | Posted on: | - Import Existing Content |
| Courses   | Modules      | 2021FA-ESL-098G-6222 - Grammar       |            | S Import from Commons     |
|           | Grades       | Written/Spoken Comm                  | N Edit :   | Choose Home Page          |
| Calendar  | People       | •                                    |            | im View Course Stream     |

You are now in **Student View.** And if you click on **Modules**, you can now see your module.

| G                               | Fall 2021                         |                                                                                                    |               | Collapse All       |
|---------------------------------|-----------------------------------|----------------------------------------------------------------------------------------------------|---------------|--------------------|
| 225                             | Home                              |                                                                                                    |               |                    |
|                                 | Announcements                     |                                                                                                    |               |                    |
| Account                         | Syllabus                          | <ul> <li>Module 0: Orientation and Introduction</li> </ul>                                                                          | Complete      | All Items          |
| උති<br>Dashboar<br>d            | Modules<br>Grades                 | O.1 Welcome to ESL 098G (READ)     Mark done                                                                                        |               | 0                  |
| E<br>Courses                    | People<br>Library                 | O.2 Meet Your Instructor: Adolf Schmuck (READ)     View                                                                             |               | 0                  |
| Ealendar                        | Tutoring<br>Student Support Hub   | O.3 A Note on Notifications and Contacting Your Instructor (READ)     Mark done                                                     |               | 0                  |
| Enbox                           | Office 365                        | O.4 Canvas Face to Face (READ)     View                                                                                             |               | 0                  |
| History                         |                                   | O.5 Study Habits (READ)     Mark done                                                                                               |               | 0                  |
| ີ່ <sub>ຈະເບ</sub> ິດ<br>Studio |                                   |                                                                                                    |               |                    |
| 6ð You                          | are currently logged into Student | View Resetting the test student will clear all history for this student, allowing<br>you to view the course as a brand new student. | Reset Student | Leave Student View |

Go into the first page of your Module, which you designated as "Mark done": **0.1 Welcome to ESL 098G (READ).** As you can see, students are required to mark this page as "Done" when completed.

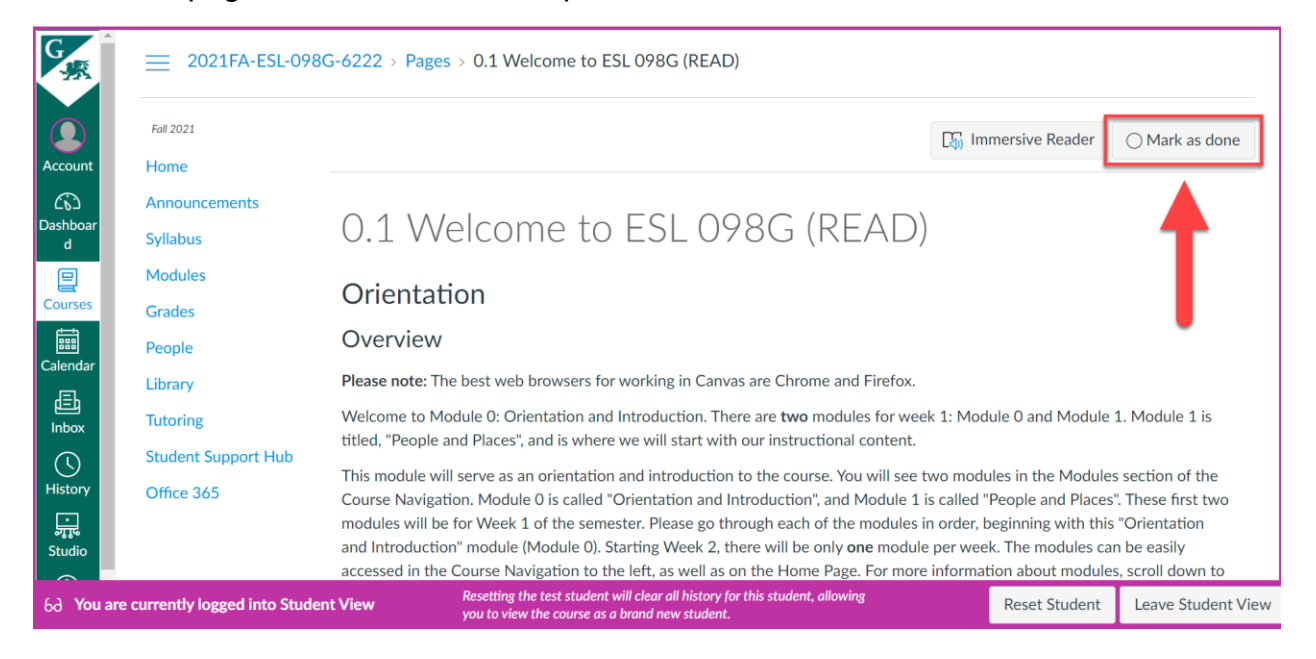

#### When this is clicked, it will be marked as "Done".

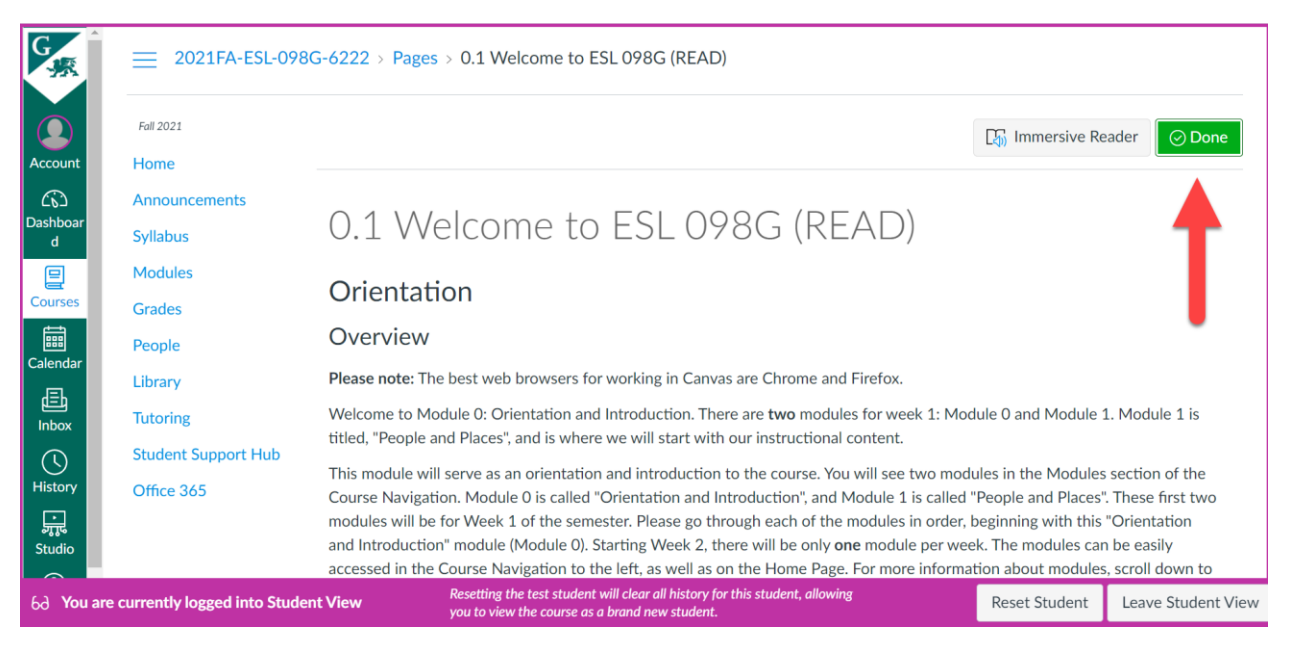

Back on the main Modules page, the checkmark lets the students know that this page has been marked as "Done" and completed. And on the left, the page is now designated as "Marked done".

| ▪ M       | odule 0: Orientation and Introduction                                          | Complete All Items $\bigcirc$ |
|-----------|--------------------------------------------------------------------------------|-------------------------------|
| -lilit    | 0.1 Welcome to ESL 098G (READ)<br>Marked done                                  |                               |
| -<br>III- | 0.2 Meet Your Instructor: Adolf Schmuck (READ)<br>View                         | 0                             |
| -IIII-    | 0.3 A Note on Notifications and Contacting Your Instructor (READ)<br>Mark done | 0                             |
| -lui-     | 0.4 Canvas Face to Face (READ)<br>View                                         | 0                             |
| -IIII-    | 0.5 Study Habits (READ)<br>Mark done                                           | 0                             |

Students completing pages designated as "View" (e.g., 0.2) will get a checkmark indicating that this page has been completed. Since this page does not require it to be marked as "Done", students simply have to read it and continue to the next page for it to be considered completed. When completed, the designation on the left will be changed to "Viewed". Deciding which requirement to use depends on the instructor and course requirements.

| • M               | odule 0: Orientation and Introduction                                          | Complete All Items $\bigcirc$ |
|-------------------|--------------------------------------------------------------------------------|-------------------------------|
|                   | 0.1 Welcome to ESL 098G (READ)<br>Marked done                                  | $\checkmark$                  |
| -lilit            | 0.2 Meet Your Instructor: Adolf Schmuck (READ) Viewed                          | $\rightarrow$                 |
| 4.<br> 111-       | 0.3 A Note on Notifications and Contacting Your Instructor (READ)<br>Mark done | 0                             |
| dill.             | 0.4 Canvas Face to Face (READ)<br>View                                         | 0                             |
| <sup>A</sup> llı. | 0.5 Study Habits (READ)<br>Mark done                                           | 0                             |

6. To exit **Student View**, simply click on the **Leave Student View** button on the bottom.

| G                                       | Fall 2021                       |                                                                                                    |               | Collapse All         |
|-----------------------------------------|---------------------------------|----------------------------------------------------------------------------------------------------|---------------|----------------------|
| - <u>*</u> *                            | Home                            |                                                                                                    |               |                      |
|                                         | Announcements                   |                                                                                                    |               |                      |
|                                         | Syllabus                        | <ul> <li>Module 0: Orientation and Introduction</li> </ul>                                                                          | Complete      | All Items $\bigcirc$ |
| Account                                 | Modules                         | - 0.1 Welcome to ESL 098G (READ)                                                                                                    |               |                      |
| Dashboar                                | Grades                          | Marked done                                                                                                    |               | ~                    |
| d                                       | People                          | 0.2 Meet Your Instructor: Adolf Schmuck (READ)                                                                                      |               |                      |
| 달<br>Courses                            | Library                         | Viewed                                                                                                    |               | ~                    |
| t i i i i i i i i i i i i i i i i i i i | Tutoring                        | 0.3 A Note on Notifications and Contacting Your Instructor (READ)                                                                   |               | 0                    |
| Calendar                                | Student Support Hub             | Mark done                                                                                                    |               |                      |
| 且<br>Inbox                              | Office 365                      | O.4 Canvas Face to Face (READ)     View                                                                                             |               | 0                    |
| U<br>History                            |                                 | O.5 Study Habits (READ)     Mark done                                                                                               |               | 0                    |
| Studio                                  |                                 |                                                                                                    |               | •                    |
| 6ð You are                              | e currently logged into Student | View Resetting the test student will clear all history for this student, allowing<br>you to view the course as a brand new student. | Reset Student | Leave Student View   |

And since by the time your module is completed, you want to have everything published, go ahead and leave your pages published.

| •  | Module 0: Orientation and Introduction     Complete All Items |                                                                                |  |   |   |  |
|----|---------------------------------------------------------------|--------------------------------------------------------------------------------|--|---|---|--|
| :: |                                                               | 0.1 Welcome to ESL 098G (READ)<br>Mark done                                    |  | 0 | : |  |
| H  | -lu                                                           | 0.2 Meet Your Instructor: Adolf Schmuck (READ)<br>View                         |  | 0 | : |  |
| :: | -111-                                                         | 0.3 A Note on Notifications and Contacting Your Instructor (READ)<br>Mark done |  | 0 | : |  |
| H  | -lii                                                          | 0.4 Canvas Face to Face (READ)<br>View                                         |  | 0 | : |  |
| :: | -<br>IIII-                                                    | 0.5 Study Habits (READ)<br>Mark done                                           |  | 0 | : |  |

#### Creating a Discussion Topic

Discussion Topics allow for interactive communication between two or more people. When you set up a Discussion Topic, users can participate in a conversation with an entire class. As an instructor, you can create a prompt or question, for example. The students in the class are then able to respond to this created post, and other students can in turn, respond to their classmates' posts and comments. Discussions can be created as a graded assignment, or they can simply serve as a forum for discussion.

| his is a graded discussion: 10 poir                                                                                                    | ats possible                                                              | due Feb 7 at 3:59pm       |
|----------------------------------------------------------------------------------------------------|---------------------------------------------------------------------------|---------------------------|
| Course Introductions                                                                                                    |                                                                           | 3                         |
| Velcome to US History! This v<br>ollowing questions:                                                                                                    | veek's discussion is simply to introduce yourself to cla                  | ss. Please answer the     |
| . What is your name? Do you                                                                                                    | have a nickname?                                                          |                           |
| . What is your favorite food?                                                                                                    |                                                                           |                           |
| . What are your hobbies?                                                                                                    |                                                                           |                           |
| n addition to answering the ab<br>efore you can see anyone oth                                                                                                    | ove questions, reply to 1 of your classmates. Note your replies.          | ou must post your answers |
| earch entries or author                                                                                                    | Unread 💿 🗈                                                                | ✓ Subscribe               |
| Joe Rogers<br>Jan 5, 2018                                                                                                    |                                                                           | :                         |
| Joe Rogers<br>Jan 5, 2018<br>1. My name is Joe. My nicl<br>2. My favorite food is sush<br>3. My hobbies are video ga                                                                                                    | name is Joey.<br>i.<br>imes, philosophy, and writing.                     | :                         |
| Joe Rogers<br>Jan 5, 2018<br>1. My name is Joe. My nicl<br>2. My favorite food is sush<br>3. My hobbies are video ga<br>Reply<br>Max Johnson<br>Jan 5, 2018<br>1. My name is Max. I don't<br>2. My favorite food is taco | name is Joey.<br>i.<br>Imes, philosophy, and writing.<br>have a nickname. | :                         |

Figure 1: Example Discussion Topic (image from Instructure Community).

1. To create a Discussion Topic, click on the plus sign to add an item to your module.

| G               | Announcements       |      |                                                                   |          |   |
|-----------------|---------------------|------|-------------------------------------------------------------------|----------|---|
| 225             | Syllabus            | • Mo | dule 0: Orientation and Introduction Complete All Items           | • +      | ÷ |
|                 | Modules             |      | 0.1 Welcome to ESL 098G (READ)                                    |          |   |
| Account         | Grades              |      | Mark done                                                         | <b>S</b> | : |
| Co<br>Dashboard | People              |      | 0.2 Meet Your Instructor: Adolf Schmuck (READ)                    | 0        | : |
|                 | Rubrics             |      | View                                                              |          |   |
| Courses         | Library             | 8 🗷  | 0.3 A Note on Notifications and Contacting Your Instructor (READ) | Ø        | : |
|                 | New Analytics       |      | 0.4.0 ····· E-··· / E-··· /DEAD)                                  |          |   |
|                 | Studio              |      | View                                                              | 0        | : |
| 正<br>Inbox      | Student Support Hub |      | 0.5 Study Habits (READ)                                           |          |   |
| $\bigcirc$      | Office 365          | 🖻    | Mark done                                                         | •        | : |
| History         | Discussions Ø       |      |                                                                   |          |   |
| Commons         | Assignments Ø       |      |                                                                   |          |   |
|                 | Collaborations Ø    |      |                                                                   |          |   |
| Studio          | Conferences Ø       |      |                                                                   |          |   |
| <u> </u>        |                     |      |                                                                   |          |   |

| G         | Announcements     |                                                                      |                          |
|-----------|-------------------|----------------------------------------------------------------------|--------------------------|
| 、照        | Syllabus          | Add Item to Module 0: Orientation and Introduction                   | × pplete All Items 📀 + 🚦 |
|           | Modules           |                                                                      | A                        |
| Account   | Grades            | Add Discussion - to Module 0: Orientation and Introduction           | ● :                      |
| 65        | People            | 투자 Se Assignment module, or add a topic by selecting "Create Topic". |                          |
| Dashboard | Rubrics           | C Quiz                                                               |                          |
| Courses   | Library           | File                                                                 |                          |
|           | New Analytics     | Page                                                                 |                          |
| Calendar  | Studio            | Discussion                                                           | <b>•</b> :               |
| æ         | Tutoring          | Extend URL                                                           |                          |
| Inbox     | Student Support H | Topic External Tool                                                  | 🔿 :                      |
|           | Office 365        | Destilation                                                          |                          |
| History   | Discussions       | Indentation:                                                         |                          |
| Commons   | Assignments       |                                                                      | •                        |
|           | Collaborations \$ | Cancel Add                                                           | Item                     |
| Studio    | Conferences %     |                                                                      | //,                      |
|           |                   |                                                                      |                          |

#### Select Discussion from the dropdown menu.

Next, select Create Topic and type in the name of your topic down below in the Topic Name field (or select the topic you want associated with this module if you already have a topic created). When you have finished, click **Add Item.** 

|       | Announcements     |                                                                                                    |         |                |   |  |
|-------|-------------------|----------------------------------------------------------------------------------------------------|---------|----------------|---|--|
|       | Syllabus          | Add Item to Module 0: Orientation and Introduction                                                      | × ple   | te All Items 🥥 |   |  |
|       | Modules           |                                                                                                    | A       |                |   |  |
| count | Grades            | Add Discussion v to Module 0: Orientation and Introduction                                              | - 15    |                | 0 |  |
|       | People            | وي Select the topic you want to associate with this module, or add a topic by selecting "Create Topic". | - 15    |                | _ |  |
| board | Rubrics           | Create Topic ]<br>0.6 INTRODUCE YOURSELF (GRADED DISCUSSION)                                            | î.      |                | Ø |  |
|       | Library           |                                                                                                    | 1.8     |                | 0 |  |
|       | New Analytics     |                                                                                                    | 1.8     |                |   |  |
|       | Studio            |                                                                                                    | 1.8     |                | Ø |  |
|       | Tutoring          |                                                                                                    |         |                |   |  |
|       | Student Support H | Topic Name 0.6 Discussion: Introduce Yourself                                                           | - 85    |                | 0 |  |
|       | Office 365        | Indentation Don't Indent                                                                                | - 15    |                |   |  |
|       | Discussions       | HIGH ROUTE                                                                                              | - 15    |                |   |  |
|       | Assignments       |                                                                                                    | *       |                |   |  |
|       | Collaborations 5  | Cancel                                                                                                  | dd Item |                |   |  |
|       | Conferences %     |                                                                                                    | 1.      |                |   |  |

The Discussion Topic has now been added to the module. The icon on the left indicates that this is a Discussion Topic.

| •  | Mod   | ule 0: Orientation and Introduction                                            | Complete All Items 🔗 | +          | • |
|----|-------|--------------------------------------------------------------------------------|----------------------|------------|---|
| #  | -lu   | 0.1 Welcome to ESL 098G (READ)<br>Mark done                                    |                      | 0          | : |
| :: | îlih. | 0.2 Meet Your Instructor: Adolf Schmuck (READ)<br>View                         |                      | 0          | : |
| :: | fill. | 0.3 A Note on Notifications and Contacting Your Instructor (READ)<br>Mark done |                      | •          | : |
| :: | fill. | 0.4 Canvas Face to Fore (READ)<br>View                                         |                      | 0          | : |
| :: | -lu   | 0.5 vabits (READ)                                                              |                      | 0          | : |
| :  | ц.    | 0.6 Discussion: Introduce Yourself (GRADED DISCUSSION)                         |                      | $\bigcirc$ | • |

2. The next step is to add the content. Click on the newly added Discussion Topic. This will take you to the Discussion Topic page. It is currently empty, since no content has been added yet. To add the content, click **Edit**.

|                                                                                         | 🚫 Publish 🔌 Edit 🗄 |
|-----------------------------------------------------------------------------------------|--------------------|
| 0.6 Discussion: Introduce Yourself (GRADED DISCUSSION)<br>Adolf Schmuck<br>All Sections | Jul 9 at 12:44pm   |
| Search entries or author Unread I                                                       | ✓ Subscribed       |
| ← Reply                                                                                 |                    |
|                                                                                         |                    |

Previous

#### Add the content inside the editor.

| G                |                |   |                                                                                                    |    |
|------------------|----------------|---|----------------------------------------------------------------------------------------------------|----|
|                  | Home           |   | 0.6 Discussion: Introduce Yourself (GRADED DISCUSSION)                                                                                                    | ÷. |
|                  | Announcements  |   |                                                                                                    |    |
|                  | Syllabus       |   | Edit View Insert Format Tools Table                                                                                                    |    |
| Account          | Modules        |   | 18pt $\lor$ Heading 3 $\lor$ <b>B</b> $I \cup \triangle \lor \measuredangle \lor T^2 \lor \mathscr{O} \lor \boxtimes \lor \boxtimes \lor \boxtimes \lor$ $\overleftrightarrow$ |    |
| යිට<br>Dashboard | Grades         |   | Initial post due by Friday at 11:59 pm   Replies due by Sunday at 11:59 pm                                                                                                    |    |
| e                | People         |   | Since this is the first week of the semester, let's start off with some brief introductions so you can get to know your                                                        |    |
| Courses          | Files          | Ø | classmates.                                                                                                    |    |
|                  | Assignments    | Ø | Instructions                                                                                                    |    |
| Calendar         | Discussions    | Ø | Consider the following discussion prompt. Now type your responses to this discussion prompt in the Penly boy below                                                             |    |
| Ē                | Pages          | Ø | Please make your initial post by Friday at 11:59 pm so that your classmates have enough time to response to your post.                                                         |    |
| Inbox            | Collaborations | Ø | Briefly introduce yourself (your name, where you are from, how long you have been studying English, how long you                                                               |    |
| History          | Outcomes       | Ø | have been in the U.S.)  Why did you decide to study at Grossmont College?                                                                                                    |    |
| G                | Rubrics        | Ø | What are your plans after Grossmont College?                                                                                                    |    |
| Commons          | Quizzes        | ø | h3 🗰 🗊 170 words                                                                                                    |    |
| ,<br>,<br>,      | Conferences    | Ø |                                                                                                    |    |
| Studio           | Studio         |   | Attachment Choose File No file chosen                                                                                                    | Ŧ  |

When the content has been added, scroll down to **Options.** Select the options for the Discussion.

| G                 | Student Support | Hub | What are your plans after Grossmont College?                                                                      |   | •  |
|-------------------|-----------------|-----|----------------------------------------------------------------------------------------------------|---|----|
|                   | Office 365      |     | Ry Sunday at 11:50 nm places ranky to at least two of your classmates' nosts. You can for example, commant on how | * |    |
|                   | Discussions     | ø   | p 💼 👔   170 words                                                                                                 | 8 |    |
| Account           | Assignments     | Ø   | Post to                                                                                                    |   |    |
|                   | Collaborations  | Ø   |                                                                                                    |   |    |
| C کی<br>Dashboard | Conferences     | ø   | All sections X                                                                                                    |   |    |
|                   | Pages           | Ø   | Attachment Change File No file shares                                                                             |   | i. |
| Courses           | Outcomes        | ø   | Choose Pile No file chosen                                                                                        |   |    |
| Calendar          | Quizzes         | ø   | Options                                                                                                    |   | l  |
|                   | Files           | ø   |                                                                                                    |   |    |
| 日<br>Inbox        | Settings        |     | <ul> <li>Allow threaded replies</li> <li>Users must post before seeing replies</li> </ul>                         |   | l  |
|                   |                 |     | Enable podcast feed                                                                                               |   |    |
| History           |                 |     | Graded                                                                                                    |   |    |
| G                 |                 |     | Allow liking                                                                                                    |   |    |
| Commons           |                 |     | Add to student to-do                                                                                              |   |    |
| پہر<br>Studio     |                 |     | Group Discussion                                                                                                  |   | Ŧ  |

For example, you can allow threaded replies. Threaded replies include infinite layers of response nesting, allowing commenters to continue responding on a single nested thread. If you want your students to post their response before being able to see any replies, select this option. When students are ready to write their responses, they will not see any other replies until they have posted their own posts. You can also enable podcasts feeds within your discussions, and allow liking as well. If you want your Discussion to be a graded assignment, select **Graded**.

| Edit View Insert Format Tools T              | able                                                                                                    |  |  |  |  |  |  |  |
|----------------------------------------------|----------------------------------------------------------------------------------------------------|--|--|--|--|--|--|--|
| 12pt $\vee$ Paragraph $\vee$ <b>B</b> $I$    | $\underline{\bigcup}  \underline{A} \lor  \underline{\mathscr{A}} \lor  T^2 \lor  {}_{\mathcal{O}}^{\mathcal{O}} \lor  \textcircled{B} \lor  \textcircled{F} \lor  \begin{array}{c} {{{}{}{}{}{}$ |  |  |  |  |  |  |  |
| What are your plans after Grossmont College? |                                                                                                    |  |  |  |  |  |  |  |
| Ry Sunday at 11:50 nm, plaase rep            | ly to at least two of your classmates' nosts. You can, for example, commant on how                                                                                                    |  |  |  |  |  |  |  |
| р                                            | 💼 👔 170 words                                                                                                    |  |  |  |  |  |  |  |
| Attachment Choose File No file cho           | isen                                                                                                    |  |  |  |  |  |  |  |
| Allow threaded replies                       |                                                                                                    |  |  |  |  |  |  |  |
| Users must post before seeing replies        |                                                                                                    |  |  |  |  |  |  |  |
| Enable podcast feed                          |                                                                                                    |  |  |  |  |  |  |  |
| ✓ Graded                                     |                                                                                                    |  |  |  |  |  |  |  |
| Allow liking                                 |                                                                                                    |  |  |  |  |  |  |  |

Next, scroll down and select the grading options.

| G.        | Group Discussion      |                      |  |
|-----------|-----------------------|----------------------|--|
|           | This is a Group Discu | ssion                |  |
| Account   |                       |                      |  |
| 6         | Points Possible       | 8                    |  |
| Dashboard |                       |                      |  |
| Courses   | Display Grade as      | Points ~             |  |
|           |                       |                      |  |
| Calendar  | Assignment Group      | Assignments ~        |  |
|           |                       |                      |  |
| dĒb 🛛     |                       |                      |  |
| Inbox     | Peer Reviews          | Require Peer Reviews |  |
| $\square$ |                       |                      |  |
| $\odot$   |                       |                      |  |
| History   |                       |                      |  |

Choose how you want to display the grade: as a percentage, as complete/incomplete, as points, as a letter grade, or in GPA form.

| Points Possible  | 8                   |   |  |
|------------------|---------------------|---|--|
| Display Grade as | Points              | ~ |  |
|                  | Percentage          |   |  |
| Assignment Group | Complete/Incomplete |   |  |
|                  | Points              | 5 |  |
|                  | Letter Grade        | - |  |
| Peer Reviews     | GPA Scale           |   |  |
|                  |                     |   |  |

You can also assign the Discussion to the Assignment Group of your choice.

| 8             |                                                                       |
|---------------|-----------------------------------------------------------------------|
| Points        | ~                                                                     |
| Assignments   | $\sim$                                                                |
| Assignments   | <b>&gt;</b>                                                           |
| Quizzes       |                                                                       |
| [ New Group ] |                                                                       |
|               | 8<br>Points<br>Assignments<br>Assignments<br>Quizzes<br>[ New Group ] |

Finally, scroll down to Assign. Choose who you want the Discussion assigned to ("Everyone" is selected by default). Finally, set the due date, and the availability of the Discussion. When you have finished, click either **Save & Publish** (if you are ready to publish your Discussion), or **Save** (in which case, you will still need to publish it when you are ready to do so).

| G                       | Peer Reviews | Require Peer Reviews    |                    |        |        |                |      |
|-------------------------|--------------|-------------------------|--------------------|--------|--------|----------------|------|
| Account                 | Assign       | Assign to               |                    |        |        |                |      |
| ි<br>Dashboard          |              | Everyone ×              |                    |        |        |                |      |
|                         |              | Due                     |                    |        |        |                |      |
|                         |              | Aug 22 11:59pm          |                    |        |        |                |      |
| Calendar                |              | Available from          | Until              |        |        |                |      |
| 直<br>Inbox              |              | Aug 17 9am              | Aug 22 11:59pm     |        |        |                |      |
| $\bigcirc$              |              | Tue Aug 17, 2021 9:00am | Sun Aug 22, 2021 1 | 1:59pm |        |                |      |
| History<br>C            |              | +                       | Add                |        |        |                |      |
| Commons                 |              |                         |                    |        |        |                |      |
| ्रम्<br>इम्रह<br>Studio |              |                         |                    |        | Cancel | Save & Publish | Save |
|                         |              |                         |                    |        |        |                |      |

Once published, you will see that your page has been published (right side). You will also see a message, saying that this is a "graded discussion" (left side).

| Published                                                                                                    | N Edit          |
|----------------------------------------------------------------------------------------------------|-----------------|
| This is a graded discussion: 8 points possible                                                                                                    | due Aug 22      |
| 0.6 Discussion: Introduce Yourself (GRADED DISCUSSION)                                                                                                    | Jul 9 at 1:15pm |
| Initial post due to the second second s |                 |
| Since this is the finance week of the semester, let's start off with some brief introductions so you can get to know your classmates.                                                                                                    |                 |
| Instructions                                                                                                    |                 |
| Consider the following discussion prompt. Now, type your responses to this discussion prompt in the Reply box below. Please make your initial Friday at 11:59 pm so that your classmates have enough time to respons to your post.                                                                                                    | al post by      |
| <ul> <li>Briefly introduce yourself (your name, where you are from, how long you have been studying English, how long you have been in the U.S.)</li> <li>Why did you decide to study at Grossmont College?</li> <li>What are your plans after Grossmont College?</li> </ul>                                                                                                    |                 |
| By Sunday at 11:59 pm, please reply to at least two of your classmates' posts. You can, for example, comment on how similar or different you studying at Grossmont College may be, or how your plans after college may be similar or different.                                                                                                    | r reasons for   |
| Search entries or author Inread                                                                                                    | ✓ Subscribed    |
| ← Reply                                                                                                    |                 |

Finally, you can see on the main Modules page that this assignment is now published, along with the due date, and the total points possible for the assignment.

| •  | Mod       | ule 0: Orientation and Introduction Complete All Items                         | + | •      |
|----|-----------|--------------------------------------------------------------------------------|---|--------|
| :  | -în       | 0.1 Welcome to ESL 098G (READ)<br>Mark done                                    | 0 | :      |
| :: | -<br>Îlli | 0.2 Meet Your Instructor: Adolf Schmuck (READ)<br>View                         | 0 | •      |
| :: | -<br>III- | 0.3 A Note on Notifications and Contacting Your Instructor (READ)<br>Mark done | 0 | •<br>• |
| :: | Êlii.     | 0.4 Canvas Face to Face (READ)<br>View                                         | 0 | •      |
| :: | -în       | 0.5 Study Habits (READ)<br>Mark done                                           | 0 | •      |
| :: | ą         | 0.6 Discussion: Introduce Yourself (GRADED DISCUSSION)<br>Aug 22   8 pts       | 0 | :      |

3. Finally, add a requirement to this page by clicking on the three dots on the module and selecting **Edit**.

| •  | Mod  |                                                        |                                                                              |
|----|------|--------------------------------------------------------|------------------------------------------------------------------------------|
| :: | -lii | 0.1 Welcome to ESL 098G (READ)<br>Mark done            | Contents                                                                     |
|    | fill | 0.2 Meet Your Instructor: Adolf Schmuck (READ)<br>View | <ul> <li>➡ Move Contents</li> <li>↑ Move Module</li> <li>↓ Delete</li> </ul> |

| G          | 2021FA-ESL-098G- | 62 Edit Module Settings                                              | ×           | 68 Student View          |
|------------|------------------|----------------------------------------------------------------------|-------------|--------------------------|
|            |                  | Requirements                                                         |             | View Progress + Module   |
|            |                  | <ul> <li>Students must complete all of these requirements</li> </ul> |             |                          |
| Account    |                  | Students must move through requirements in sequential order          | r 👘         |                          |
|            |                  | Student must complete one of these requirements                      |             | Complete All Items 🖉 🕂 : |
| Dashboard  | Modules          | 0.1 Welcome to ESL 0 🗸 mark as done 🗸                                | ×           |                          |
| Courses    | Grades           | II 0.2 Meet Your Instruct View the item V                            | ×           | •                        |
| Calendar   |                  | 0.3 A Note on Notifica V mark as done V                              | ×           | <b>O</b> :               |
| 上<br>Inbox |                  | 0.4 Canvas Face to Fac 💙 view the item 💙                             | ×           |                          |
|            |                  | 0.5 Study Habits (REA 🗸 mark as done 🗸                               | ×           |                          |
| History    |                  | + Add requirement                                                    |             | <b>o</b> :               |
| G ∣        |                  |                                                                      |             | •                        |
| Commons    |                  |                                                                      | ~           | ⊘ :                      |
| ۍټ<br>۲    |                  | Cancel Upd                                                           | late Module |                          |
| Studio     |                  |                                                                      | h.          | <b>O</b> :               |

In the Edit Module Settings window, click + Add requirement.

Select the Discussion page, then select **contribute to the page,** then click **Update Module.** 

| 0.5 Study Habits (REA 🗸    | mark as done           | ×             |
|----------------------------|------------------------|---------------|
| 0.6 Discussion: Introd 🗸 🗸 | view the item 🗸        | ×             |
| + Add requirement          | view the item          |               |
|                            | contribute to the page |               |
|                            | submit the assignment  | -             |
|                            | score at least         | Update Module |
|                            |                        |               |

The requirement has now been set.

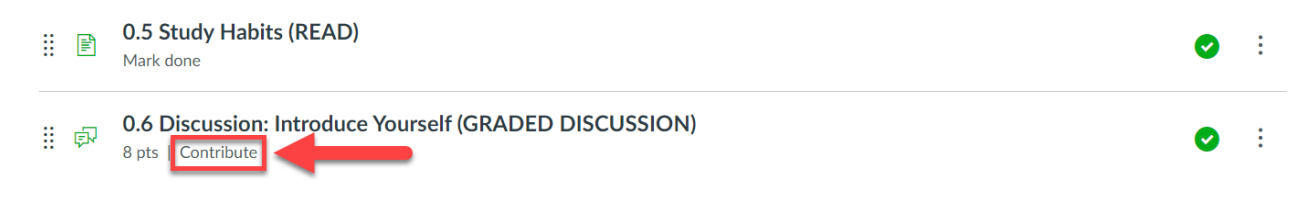

4. To see what the student sees, go to Student View. To write a response, students begin by clicking **Reply.** 

| G<br>·釈                                                                                                    | Fall 2021<br>Home               |                                                                                                    | :    |  |  |
|----------------------------------------------------------------------------------------------------|---------------------------------|----------------------------------------------------------------------------------------------------|------|--|--|
|                                                                                                    | Announcements                   | This is a graded discussion: 8 points possible                                                                                                    | ue - |  |  |
| Account                                                                                                    | Syllabus<br>Modules             | 0.6 Discussion: Introduce Yourself (GRADED DISCUSSION)                                                                                                    |      |  |  |
| Dashboard                                                                                                    | Grades                          | Initial post due by Friday at 11:59 pm   Replies due by Sunday at 11:59 pm                                                                                                    |      |  |  |
|                                                                                                    | People                          | Since this is the first week of the semester, let's start off with some brief introductions so you can get to know your classmates.                                                                                                    |      |  |  |
| Courses                                                                                                    | Library                         | Instructions                                                                                                    |      |  |  |
| Calendar                                                                                                    | Tutoring<br>Student Support Hub | Consider the following discussion prompt. Now, type your responses to this discussion prompt in the Reply box below. Please make your initial post by<br>Friday at 11:59 pm so that your classmates have enough time to respons to your post.                                                                                                    |      |  |  |
| Inbox<br>History<br>Studio                                                                                                    | Office 365                      | Briefly introduce yourself (your name, where you are from, how long you have been studying English, how long you have been in the U.S.)     Why did you decide to study at Grossmont College?     What are your plans after Grossmont College? By Sunday at 11:59 pm, please reply to at least two of your classmates' posts. You can, for example, comment on how similar or different your reasons for studying at Grossmont College may be, or how your plans after college may be similar or different. Search entries or author Unread |      |  |  |
| Help                                                                                                    | $\rightarrow$                   | ← Reply                                                                                                    |      |  |  |
|                                                                                                    |                                 | Replies are only visible to those who have posted at least one reply.  • Previous                                                                                                    |      |  |  |
| 6a You are currently logged into Student View Resetting the test student will clear all history for this student, allowing you to view the course Reset Student as a brand new student. |                                 |                                                                                                    |      |  |  |

Doing so opens up the editor, where the response is typed. When the student has finished writing the response, **Post Reply** is clicked to post the reply. Notice that down below, it says, "Replies are only visible to those who have posted at least one reply." This is the option that was selected above when this Discussion was created.

| By Sunday at 11:59 pm, please reply to at least two of your classmates' posts. You can, for example, comment on how similar or different your reasons for studying at Grossmont College may be, or how your plans after college may be similar or different.                                                                                                    |
|----------------------------------------------------------------------------------------------------|
| Search entries or author Unread                                                                                                    |
| Edit View Insert Format Tools Table                                                                                                    |
| $12 \text{pt} \lor  \text{Paragraph} \lor  \textbf{B}  \vec{I}  \bigcup  \Delta \lor  \vec{\mathscr{L}} \lor  \forall^2 \lor  \vec{\mathscr{O}} \lor  \vec{\boxtimes} \lor  \vec{\boxtimes} :  \vec{\boxtimes} \lor  \vec{\boxtimes} :  \vec{\boxtimes} \lor  \vec{\boxtimes} :  \vec{\boxtimes} :  \vec{:} :  \vec{:} :  \vec{:} :  \vec{:} :  \vec{:} :  \vec{:} :  \vec{:} : :  :$ |
| This is my response.                                                                                                    |
|                                                                                                    |
| p                                                                                                    |
| Cancel Post Reply                                                                                                    |
| Replies are only visible to those who have posted at least one reply.                                                                                                    |

Once the response is posted, it will now be visible to the other students in the class. If there are already other posts that have been posted beforehand, these posts will then become visible after a student has posted his or her response. Students can now reply to responses by clicking **Reply**, which will open up a new editor for the reply.

| By Sunday at 11:59 pm, please reply to at least two of your classmates' posts. You can, for example, comment on how similar or different your reasons for studying at Grossmont College may be, or how your plans after college may be similar or different. |              |  |
|----------------------------------------------------------------------------------------------------|--------------|--|
| Search entries or author Unread                                                                                                    | ✓ Subscribed |  |
| ← Reply                                                                                                    |              |  |
| C Test Student<br>1:58pm<br>This is my response.<br>← Reply                                                                                                    | :            |  |

Previous

#### Creating an Assignment

You can create different types of graded assignments for your class.

1. To create an Assignment, click on the plus sign to add an item to your Module.

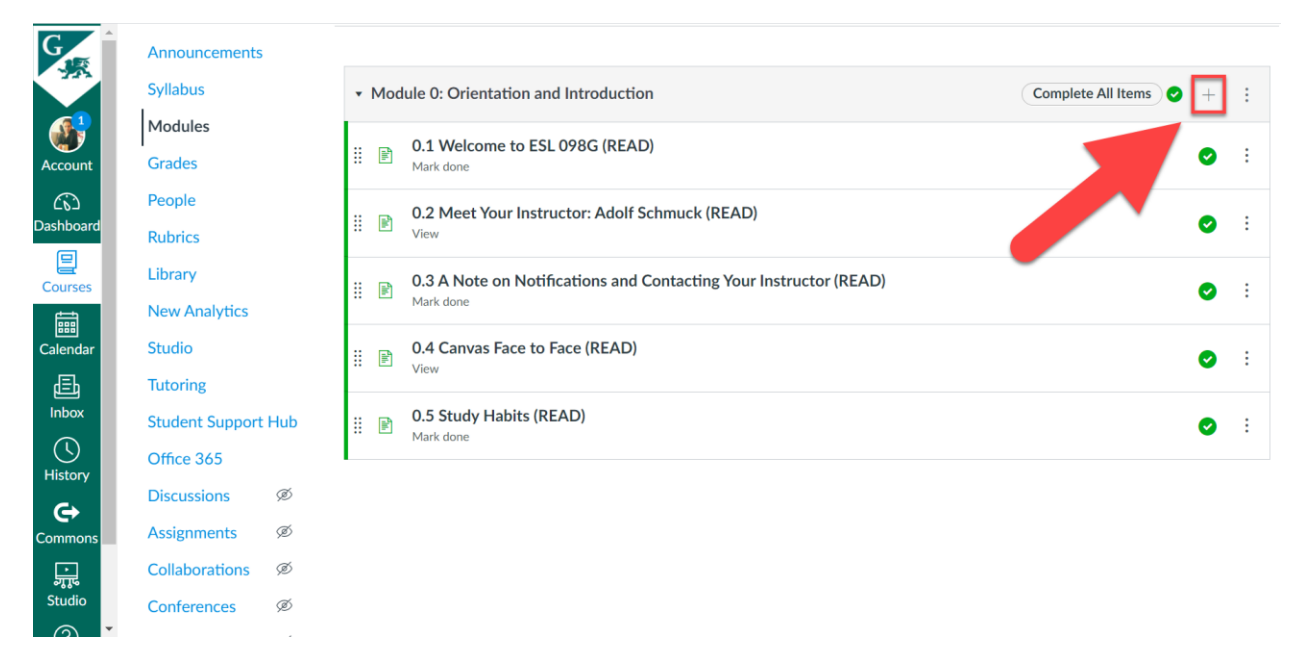

#### Then, select Assignment from the dropdown menu.

| G         | 2021FA-ES         | Add Item to Module 0: Orientation and Introduction                                   | 6∂ Student View      |
|-----------|-------------------|--------------------------------------------------------------------------------------|----------------------|
| 6         | Fall 2021         |                                                                                      | Progress + Module :  |
|           | Home              | Add Assignment v to Module 0: Orientation and Introduction                           |                      |
|           | Announcements     | Se Assignment th this module, or add an assignment by selecting "Create Assignment". |                      |
| Dashboard | Syllabus          | [C Quiz                                                                              | nplete All Items 🕥 + |
|           | Modules           | Qu File                                                                              |                      |
| courses   | Grades            | Page                                                                                 | <b>•</b> :           |
|           | People            | Discussion                                                                           |                      |
|           | reopie            | Text Header                                                                          | Ø :                  |
|           | Rubrics           | External URL                                                                         |                      |
|           | Library           | Inder External Tool                                                                  |                      |
|           | New Analytics     |                                                                                      |                      |
|           | Studio            |                                                                                      | •                    |
|           | Tutoring          |                                                                                      |                      |
|           | Student Support H | Cancel                                                                               | Add Item 🕑 :         |
| Studio    | Office 365        |                                                                                      |                      |

Next, select Create Assignment and type in the name of your assignment down below in the Assignment Name field (or select the assignment you want associated with this module if you already have an assignment created). When you have finished, click **Add Item.** 

| G<br>·探   | = 2021FA-ES       | Add Item to Module 0: Orientation and Introduction ×                                                                    |                    | udent V  |  |
|-----------|-------------------|----------------------------------------------------------------------------------------------------|--------------------|----------|--|
|           | Fall 2021         |                                                                                                    | Progress + M       |          |  |
| Account   | Home              | Add Assignment v to Module 0: Orientation and Introduction                                                              |                    |          |  |
| 65        | Announcements     | Es Select the assignment you want to associate with this module, or add an assignment by selecting "Create Assignment". |                    |          |  |
| Dashboard | Syllabus          | Create Assignment Assignment                                                                                            | nplete All Items 🕑 |          |  |
| Courses   | Modules           | Quizzes                                                                                                    |                    |          |  |
| Ē         | Grades            |                                                                                                    |                    | 0        |  |
| Calendar  | People            |                                                                                                    |                    |          |  |
| Ē         | Rubrics           | v                                                                                                    |                    | $\odot$  |  |
| Inbox     | Library           | Assignment Name 0.7 Share Something About a Clas                                                                        |                    |          |  |
| History   | New Analytics     | Indentation Don't Indent                                                                                                |                    | <b>V</b> |  |
| G         | Studio            |                                                                                                    |                    | 0        |  |
| Commons   | Tutoring          |                                                                                                    |                    |          |  |
|           | Student Support H | Cancel Add Item                                                                                                    |                    | 0        |  |
| Studio    | Office 365        | <i>/_</i> /                                                                                                    |                    |          |  |
|           |                   |                                                                                                    |                    |          |  |

The Assignment has now been added to the module. The icon on the left indicates that this is an Assignment.

| •  | Mod   | ule 0: Orientation and Introduction Complete All Items                         | +          | • |
|----|-------|--------------------------------------------------------------------------------|------------|---|
| :: | -In-  | 0.1 Welcome to ESL 098G (READ)<br>Mark done                                    | 0          | : |
| :: | -lıı  | 0.2 Meet Your Instructor: Adolf Schmuck (READ)<br>View                         | 0          | : |
| :: | -litt | 0.3 A Note on Notifications and Contacting Your Instructor (READ)<br>Mark done | 0          | : |
| :: | -lu   | 0.4 Canvas Face to Face (READ)<br>View                                         | 0          | : |
| :  | Êlli. | 0.5 Study Habits (RFCD)<br>Mark done                                           | 0          | : |
| :  | ą     | 0.6 Joint Joint Introduce Yourself (GRADED DISCUSSION)                         | 0          | : |
| 8  | P     | 0.7 Share Something About a Classmate from the Discussion (GRADED ASSIGNMENT)  | $\bigcirc$ | : |

2. The next step is to add the content. Click on the newly added Assignment. This will take you to the Assignment page. It is currently empty, since no content has been added yet. To add the content, click **Edit.** 

| 0.7 Share Something About a Classmate<br>from the Discussion (GRADED<br>ASSIGNMENT) |                            |                     | O Publish S Edit : | Related Items |
|-------------------------------------------------------------------------------------|----------------------------|---------------------|--------------------|---------------|
| No addit                                                                            | ional details were added f | or this assignment. |                    |               |
|                                                                                     | Points None                |                     |                    |               |
|                                                                                     | Submitting Nothing         |                     |                    |               |
| Due                                                                                 | For                        | Available from      | Until              |               |
| -                                                                                   | Everyone                   | -                   | -                  |               |
| + Rubri                                                                             | с                          |                     |                    |               |
| <ul> <li>Previor</li> </ul>                                                         | us                         |                     |                    |               |

#### Add the content inside the editor.

Screenshot of Modules page with highlighted Assignment icon.

|                 | Fall 2021           | ⊗ Not Published :                                                                                                    |
|-----------------|---------------------|----------------------------------------------------------------------------------------------------|
| Account         | Home                |                                                                                                    |
| 63              | Announcements       | 0.7 Share Something About a Classmate from the Discussion (GRADED ASSIGNMENT)                                                                                                    |
| Dashboar<br>d   | Syllabus            |                                                                                                    |
|                 | Modules             | Edit View Insert Format Tools Table                                                                                                    |
| Courses         | Grades              | $12pt \lor \operatorname{Paragraph} \lor \qquad B  I  \bigcup  \underline{\mathbb{A}} \lor  \underline{\mathbb{A}} \lor  \underline{\mathbb{A}} \lor  \underline{\mathbb{A}} \lor  \underline{\mathbb{A}} \lor  \underline{\mathbb{A}} \lor  \underline{\mathbb{A}} \lor  \underline{\mathbb{B}} \lor  \underline{\mathbb{B}} \lor  \underline$ |
| Calendar        | People              | This assignment is due by Sunday at 11-59 pm                                                                                                    |
|                 | Rubrics             |                                                                                                    |
| 目<br>Inbox      | Library             | Overview                                                                                                    |
| $\bigcirc$      | New Analytics       | In the previous assignment (0.6: Discussion: Introduce Yourself (GRADED DISCUSSION)), you had the opportunity to introduce yourself to<br>your classmates. You also had the opportunity to read a little bit about your classmates and posted some responses to some of your                                                                                                    |
| History         | Studio              | classmates' posts. You will now have the opportunity to share a little about what you learned from one of your classmates.                                                                                                    |
| <b>Commons</b>  | Tutoring            | Instructions                                                                                                    |
|                 | Student Support Hub | Choose two students that you learned about in the previous discussion assignment. In the Text Entry field, share three things that you                                                                                                    |
| ज्याद<br>Studio | Office 365          | learned about two of your classmates. Write three sentences for each classmate. You will have a total of six sentences. For example, you                                                                                                    |
| $\bigcirc$      | Discussions Ø       | can write about something about your classmates that you round surprising, funny, or interesting.                                                                                                    |
| Help            | Assignments Ø       | p                                                                                                    |

When the content has been added, scroll down to add the points possible for the assignment. Assign the Assignment to the Assignment Group of your choice.

| Edit View Insert Format Tools Table |                                                                                                    |  |  |  |  |  |
|-------------------------------------|----------------------------------------------------------------------------------------------------|--|--|--|--|--|
| 12pt $\vee$ Paragraph $\vee$        | $12 \text{pt} \lor  \text{Paragraph} \lor  \textbf{B}  \vec{I}  \underbrace{\cup}  \underline{\mathbb{A}} \lor  \underbrace{\mathbb{Z}} \lor  T^2 \lor  \bigotimes^2 \lor  \underbrace{\mathbb{B}} \lor  \underbrace{\mathbb{B}} \lor : \underbrace{\mathbb{B}} \lor : \underbrace{\mathbb{B}} \lor : \underbrace{\mathbb{B}} \lor : \underbrace{\mathbb{B}} \lor : \underbrace{\mathbb{B}} \lor : \underbrace{\mathbb{B}} \lor : \underbrace{\mathbb{B}} \lor : \underbrace{\mathbb{B}} \lor : \underbrace{\mathbb{B}} \lor : \underbrace{\mathbb{B}} \lor : \underbrace{\mathbb{B}} \lor : \underbrace{\mathbb{B}} \lor : \underbrace{\mathbb{B}} \lor : \underbrace{\mathbb{B}$ |  |  |  |  |  |
| interesting.                        | •                                                                                                    |  |  |  |  |  |
| р                                   |                                                                                                    |  |  |  |  |  |
| Points                              | 6                                                                                                    |  |  |  |  |  |
| Assignment Group                    | Assignments ~                                                                                                    |  |  |  |  |  |
| Display Grade as                    | Assignments<br>Quizzes                                                                                                    |  |  |  |  |  |
|                                     | [ Create Group ]towards the final grade                                                                                                    |  |  |  |  |  |
| Submission Type                     | No Submission 🗸                                                                                                    |  |  |  |  |  |
| Group Assignment                    | This is a Group Assignment                                                                                                    |  |  |  |  |  |

#### Edit View Insert Format Tools Table $\textbf{B} \quad I \quad \bigcup \quad \underline{A} \lor \quad \underline{\mathscr{A}} \lor \quad \underline{T}^2 \lor \qquad \mathcal{B} \lor \quad \underline{\mathbb{B}} \lor \quad \underline{\mathbb{B}} \lor \quad \underline{\mathbb{P}} \lor \qquad \underline{\mathbb{P}} \lor \qquad \underline{\mathbb{P}}$ ≣∽ ≔∽ ≛ : 12pt $\lor$ Paragraph $\lor$ interesting • 💼 👔 167 words </> р Points 6 Assignment Group Assignments ~ Display Grade as Points ~ Percentage towards the final grade Complete/Incomplete Submission Type Letter Grade **GPA** Scale Not Graded Group Assignment □ This is a Group Assignment

Choose how you want to display the grade: as a percentage, as complete/incomplete, as points, as a letter grade, or in GPA form.

Next, scroll down and select the Submission Type. This section allows you to define and/or limit how the assignment can be submitted. The following options are available:

- The **No Submission** option means that a column for the assignment is created in the grade book, but students do not submit anything in order to complete the assignment. A common example of this assignment type might be an in-class presentation.
- The **Online** option means students must submit the assignment via Canvas.
- The On Paper option is essentially the same as selecting the No Submission option. A column for the assignment is created in the grade book, but students submit their assignment as a hard-copy in class.
- The **External Tool** option allows students to submit via an external tool, such as Google Drive. If this option is selected, the external application must first be configured in your course before students will be able to submit assignments in this way.

| Points           | 6                                                    |
|------------------|------------------------------------------------------|
| Assignment Group | Assignments ~                                        |
| Display Grade as | Points ~                                             |
|                  | Do not count this assignment towards the final grade |
| Submission Type  |                                                      |
|                  | No Submission 🗸                                      |
|                  | No Submission                                        |
| Group Assignment | Online                                               |
|                  | On Paper                                             |
|                  | External Tool                                        |
| Peer Reviews     | Require Peer Reviews                                 |

There are different **Online** options to choose from:

- The **Text Entry** option allows students to submit their assignment directly in the Rich Content Editor.
- The **Website URL** option allows students to submit a URL that fulfills the assignment.
- The **Media Recordings** option allows students to submit an audio or video recording that fulfills the assignment. Students can either record new media or upload existing media. Video and audio uploads can be up to 500 MB.
- The **Student Annotation** option allows students to annotate a file uploaded by an instructor. The annotated document is submitted as the student's assignment submission.
- The **File Uploads** option allows students to upload a file or take a photo with their webcam to fulfill the assignment.

| Points           | 6                                                    |
|------------------|------------------------------------------------------|
| Assignment Group | Assignments ~                                        |
| Display Grade as | Points ~                                             |
|                  | Do not count this assignment towards the final grade |
| Submission Type  | Online                                               |
|                  | Online Entry Options                                 |
|                  | ✓ Text Entry                                         |
|                  | Website URL                                          |
|                  | Media Recordings                                     |
|                  | Student Annotation                                   |
|                  | File Uploads                                         |
| I                |                                                      |

Selecting the **Student Annotation** option allows you to upload your file from the Course files folder, or from your own files.

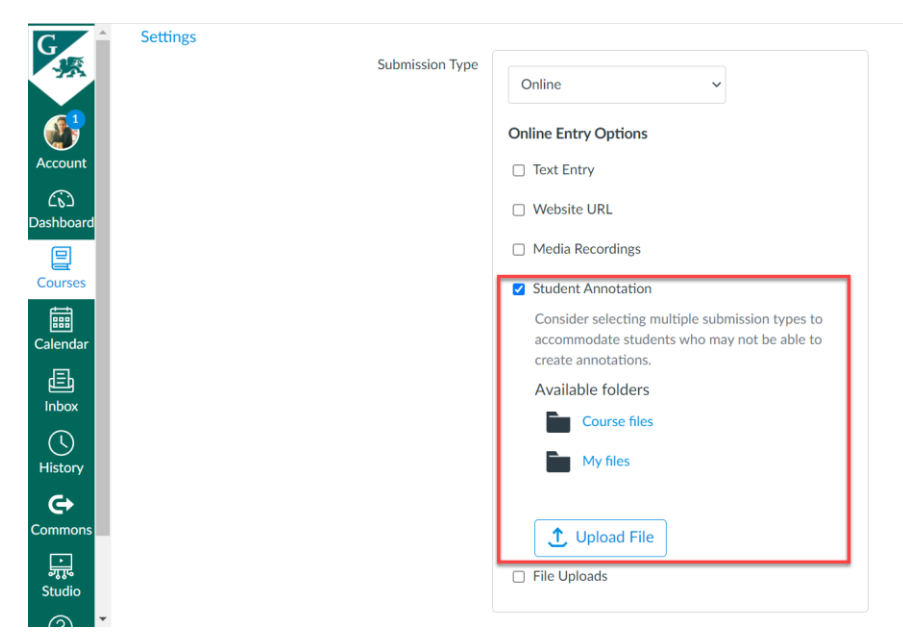

Selecting the **File Uploads** option also gives you the option of restricting the type of file uploaded. In the input field, enter a list of accepted extensions (e.g., doc, docx, pdf, txt). All file types need to be separated by a comma. You can include spaces, caps, and periods in assignment file names.

| G S              | Files<br>Settings | Ø     |            | Do not count this assignment towards the final grade |
|------------------|-------------------|-------|------------|------------------------------------------------------|
|                  |                   | Submi | ssion Type | Online ~                                             |
| Account          |                   |       |            | Online Entry Options                                 |
| යිට<br>Dashboard |                   |       |            | Text Entry                                           |
|                  |                   |       |            | URL                                                  |
| Courses          |                   |       |            | Media Recordings                                     |
| Calendar         |                   |       |            | Student Annotation                                   |
| æ                |                   |       |            | File Uploads                                         |
| Inbox            |                   |       |            | Restrict Upload File Types                           |
| History          |                   |       |            | doc, docx, pdf, txt                                  |
| €÷               |                   |       | l          | doc,xls,txt                                          |
|                  |                   |       |            |                                                      |

After selecting Submission Type, scroll down and select Submission Attempts: Unlimited or Limited.

| G               | Settings | Submission Type     | Online ~                                |
|-----------------|----------|---------------------|-----------------------------------------|
| Account         |          |                     | Online Entry Options                    |
| රා<br>Dashboard |          |                     | URL                                     |
| Courses         |          |                     | Media Recordings     Student Annotation |
| Calendar        |          |                     | File Uploads                            |
| E<br>Inbox      | :        | Submission Attempts |                                         |
| ()<br>History   |          |                     | Allowed Attempts Unlimited ~            |
| <b>Commons</b>  |          |                     | Unlimited Limited                       |

Selecting **Limited** will allow you to specify how many submission attempts you want to allow for the assignment.

| mission Attempts | Allowed Attemp | ts   |
|------------------|----------------|------|
|                  | Limited        | ~    |
|                  | Number of Atte | npts |
|                  | 1              | ~    |

Finally, scroll down to Assign. Choose who you want the Assignment assigned to ("Everyone" is selected by default). Finally, set the due date, and the availability of the Assignment. When you have finished, click either **Save & Publish** (if you are ready to publish your Assignment), or **Save** (in which case, you will still need to publish it when you are ready to do so).

| G<br>·深                   | A Peer Reviews         | Require Peer Reviews                                                                                                    |                                        |              |                            |
|---------------------------|------------------------|----------------------------------------------------------------------------------------------------|----------------------------------------|--------------|----------------------------|
| Account                   | Assign                 | Assign to                                                                                                    |                                        |              |                            |
| උති<br>Dashboard          |                        | Everyone X                                                                                                    |                                        |              |                            |
| Courses                   |                        | Due<br>Aug 22 11:59pm                                                                                                    |                                        | 1000<br>1000 |                            |
|                           |                        | Sun Aug 22, 2021 11:59pm<br>Available from                                                                                                    | Until                                  |              |                            |
|                           |                        | Aug 17 9am         Image: Constraint of the second second sec | Aug 22 11:59pm<br>Sun Aug 22, 2021 11: | 59pm         |                            |
| History                   |                        | +                                                                                                    | Add                                    |              |                            |
|                           | Notify usare that this | content has changed                                                                                                    |                                        |              |                            |
| connions<br>پړټ<br>Studio |                        | content has challged                                                                                                    |                                        |              | Cancel Save & Publish Save |
|                           |                        |                                                                                                    |                                        |              |                            |

Once published, you will see that your page has been published.

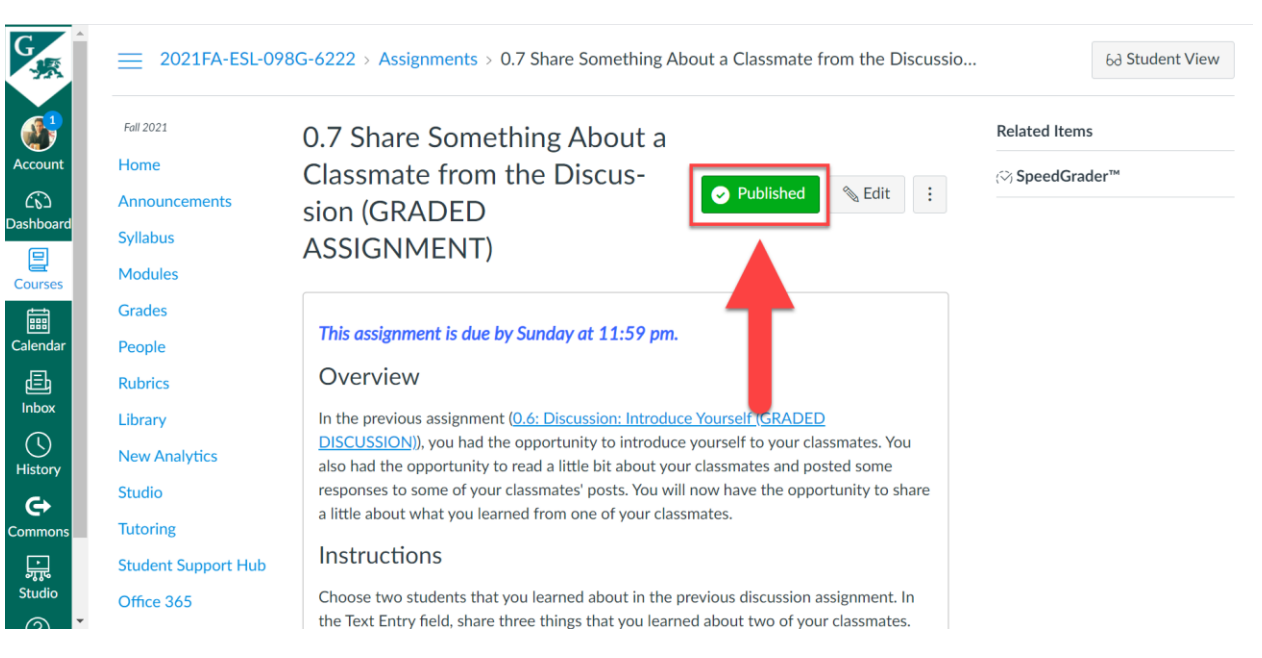

Finally, you can see on the main Modules page that this assignment is now published, along with the due date, and the total points possible for the assignment.

| •  | Mod       | ule 0: Orientation and Introduction Complete All Items 🥥                                        | + | • |
|----|-----------|-------------------------------------------------------------------------------------------------|---|---|
| 8  | flu.      | 0.1 Welcome to ESL 098G (READ)<br>Mark done                                                     | 0 | : |
| :: | -In-      | 0.2 Meet Your Instructor: Adolf Schmuck (READ)<br>View                                          | 0 | : |
| :: | -<br>III. | 0.3 A Note on Notifications and Contacting Your Instructor (READ)<br>Mark done                  | 0 | : |
| :: | flit.     | 0.4 Canvas Face to Face (READ)<br>View                                                          | 0 | : |
| :: | -In-      | 0.5 Study Habits (READ)<br>Mark done                                                            | 0 | : |
| :  | ş         | 0.6 Discussion: Introduce Yourself (GRADED DISCUSSION)<br>8 pts                                 | 0 | : |
| :: | Ð         | 0.7 Share Something About a Classmate from the Discussion (GRADED ASSIGNMENT)<br>Aug 22   6 pts | 0 | : |

3. Finally, add a requirement to this page by clicking on the three dots on the module, and selecting **Edit.** 

| •  | Mod   | ule 0: Orientation and Introduction                    |                                                                              |
|----|-------|--------------------------------------------------------|------------------------------------------------------------------------------|
| :: | -lit- | 0.1 Welcome to ESL 098G (READ)<br>Mark done            | Canter Contents                                                              |
|    | ellt. | 0.2 Meet Your Instructor: Adolf Schmuck (READ)<br>View | <ul> <li>✓ Move Contents</li> <li>↑ Move Module</li> <li>↓ Delete</li> </ul> |

| G                 | 2021FA-ESL-098G- | 62 Edit Module Settings                                              | ×          | 6ð Student View          |
|-------------------|------------------|----------------------------------------------------------------------|------------|--------------------------|
|                   |                  | Requirements                                                         |            | View Progress + Module : |
|                   |                  | <ul> <li>Students must complete all of these requirements</li> </ul> |            |                          |
| Account           |                  | Students must move through requirements in sequential order          | - H        |                          |
|                   |                  | Student must complete one of these requirements                      | - 8        | Complete All Items 🖉 🕂 : |
| Dashboard         | Modules          | 0.1 Welcome to ESL 0 🗸 mark as done 🗸                                | ×          |                          |
| Courses           | Grades           | II         0.2 Meet Your Instruct         view the item         v    | ×          | •                        |
| Calendar          |                  | ■ 0.3 A Note on Notificε 		 mark as done                             | ×          | <b>O</b> :               |
| <b>臣</b><br>Inbox |                  | 0.4 Canvas Face to Fat View the item V                               | ×          |                          |
|                   |                  | 0.5 Study Habits (REA 🗸 mark as done 🗸                               | ×          |                          |
| History           |                  | H Add requirement                                                    | - 8        | 0 :                      |
| G                 |                  |                                                                      | - 8        | •                        |
| Commons           |                  |                                                                      | ×          | ⊘ :                      |
| ۍټ<br>۲           |                  | Cancel Upda                                                          | ate Module |                          |
| Studio            |                  |                                                                      | li.        | <b>O</b> :               |

In the Edit Module Settings window, click + Add requirement.

Select the Assignment page, then select **submit the assignment**, then click **Update Module**.

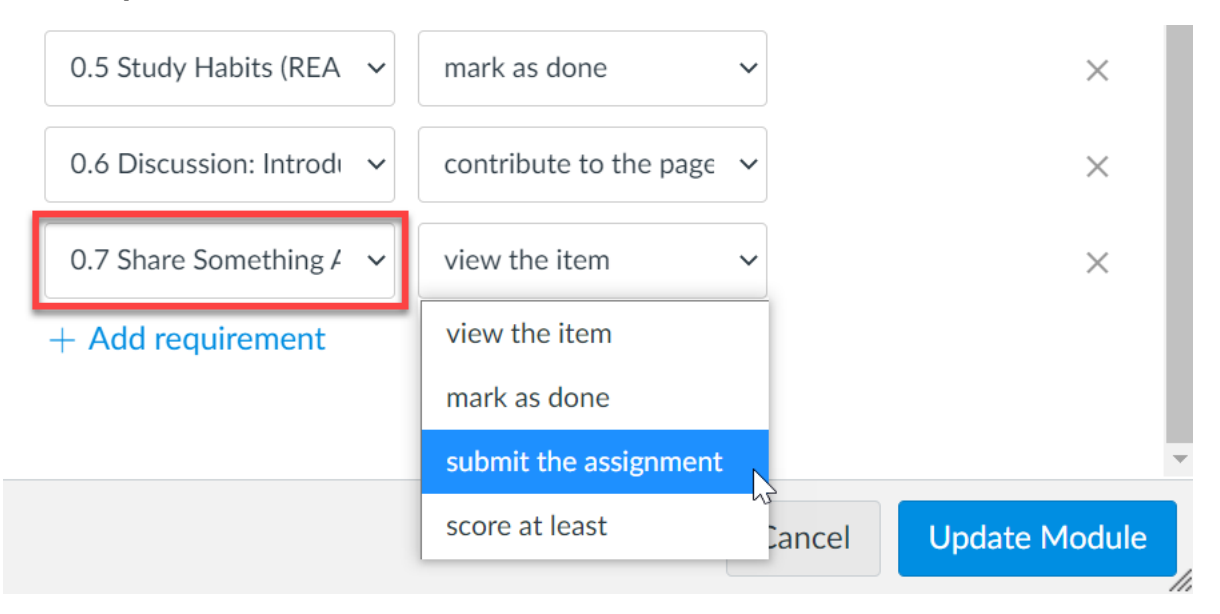

### The requirement has now been set.

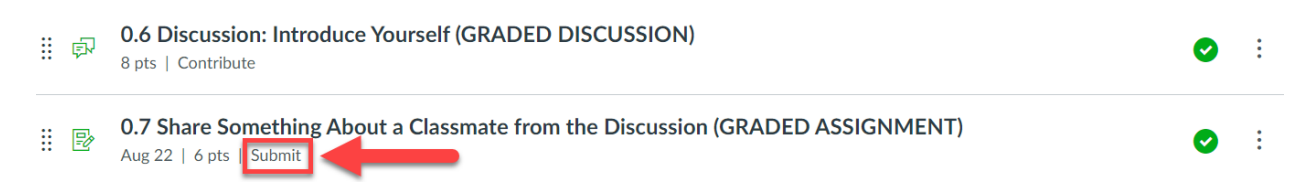

And just to finish up the first module, you can add a final Page. And it can just be a regular content page with the requirement of **View**.

| G                       |          | Announcements   |     |       |                                                                               |          |     |
|-------------------------|----------|-----------------|-----|-------|-------------------------------------------------------------------------------|----------|-----|
| 124                     |          | Syllabus        |     | • Mod | ule 0: Orientation and Introduction Complete All Items                        | +        | :   |
|                         |          | Modules         |     | : P   | 0.1 Welcome to ESL 098G (READ)                                                | •        | :   |
| Account                 |          | Grades          |     |       | Mark done                                                                     | <b>`</b> | •   |
| ිට<br>Dashboar          |          | People          |     | : ₽   | 0.2 Meet Your Instructor: Adolf Schmuck (READ)                                | 0        | :   |
| d                       |          | Rubrics         |     |       | View                                                                          |          |     |
|                         |          | Library         |     | ∷ 🖻   | 0.3 A Note on Notifications and Contacting Your Instructor (READ)             | 0        | :   |
| Courses                 |          | New Analytics   |     |       | Mark done                                                                     |          |     |
| E<br>Calendar           |          | Studio          |     | ∷ ₽   | 0.4 Canvas Face to Face (READ)<br>View                                        | 0        | :   |
| æ                       |          | Tutoring        |     |       |                                                                               |          |     |
| Inbox                   |          | Student Support | Hub | # ₽   | 0.5 Study Habits (READ)<br>Mark done                                          | 0        | :   |
| $\bigcirc$              |          | Office 365      |     |       | 0.4 Discussion Introduce Veneral (CRADED DISCUSSION)                          |          |     |
| History                 |          | Discussions     | Ø   | ii 🖗  | 8 pts   Contribute                                                            | 0        | :   |
| <b>_</b> <del>(</del> + |          | Assignments     | ø   |       | 0.7 Share Something About a Classmate from the Discussion (GRADED ASSIGNMENT) |          |     |
|                         |          | Collaborations  | Ø   | :: 🖻  | Aug 22   6 pts   Submit                                                       | 0        | :   |
| ज्यूद<br>Studio         |          | Conferences     | Ø   |       | 0.8 Wrap-up and What's Next (READ)                                            | 0        | ;   |
| (?)                     |          | Pages           | ø   |       | View                                                                          | _        | · · |
| Help                    | <b>.</b> | Outcomes        | Ø   |       |                                                                               |          |     |

## Setting the Home Page

Now that the first module has been created for the course, you may want to have a Course Home Page (also called **Front Page**). The Course Home Page is the first thing your students see when they arrive at your course in Canvas. In other words, when students log in and select your course from the Dashboard, the Home Page will be the first page they see. Common elements of a Course Home Page include a cover image, a link to your syllabus file, course and instructor information, and a welcome message.

You can either designate one of the pages created as the Home Page, or you can create a separate page to be the Home Page. Note that before setting the Home Page, the page must be published.

| G                | Announcements                 |        |       |                                                                                                    |                     |      |   |
|------------------|-------------------------------|--------|-------|----------------------------------------------------------------------------------------------------|---------------------|------|---|
|                  | Syllabus                      |        | ▪ Mod | ule 0: Orientation and Introduction                                                                      | omplete All Items 🥑 | $^+$ | : |
| Account          | Modules                       |        | : P   | 0.1 Welcome to ESL 098G (READ)                                                                           |                     | 0    | : |
| Dashboar         | People                        |        | : P   | 0.2 Meet Your Instructor: Adolf Schmuck (READ)                                                           |                     | 0    | : |
| d                | Rubrics                       |        |       | View                                                                                                    |                     | Ū.   |   |
|                  | Library                       |        | : P   | 0.3 A Note on Notifications and Contacting Your Instructor (READ)                                        |                     | 0    | : |
| Courses          | New Analytics                 |        |       | Mark done                                                                                                |                     | ·    |   |
| EEE<br>Calendar  | Studio                        |        | :: P  | 0.4 Canvas Face to Face (READ)<br>View                                                                   |                     | 0    | : |
| E<br>Inbox       | Tutoring<br>Student Support   | Hub    | # ₽   | 0.5 Study Habits (READ)<br>Mark done                                                                     |                     | 0    | : |
| U<br>History     | Office 365<br>Discussions     | Ø      | ii 🖗  | 0.6 Discussion: Introduce Yourself (GRADED DISCUSSION)<br>8 pts   Contribute                             |                     | 0    | : |
| <b>C</b> ommons  | Assignments<br>Collaborations | ø<br>ø | :: P  | 0.7 Share Something About a Classmate from the Discussion (GRADED ASSIGNMENT)<br>Aug 22   6 pts   Submit |                     | 0    | : |
| ्राह्र<br>Studio | Conferences                   | ø      |       | 0.8 Wrap-up and What's Next (READ)                                                                       |                     | 0    | : |
| ?                | Pages                         | Ø      |       | * 10 *                                                                                                   |                     |      |   |
| Help             | Outcomos                      | a      |       |                                                                                                    |                     |      |   |

#### Setting an Existing Page as the Home Page

1. To set an already created page as the Home Page, click on **Pages** in the Course Navigation on the left.

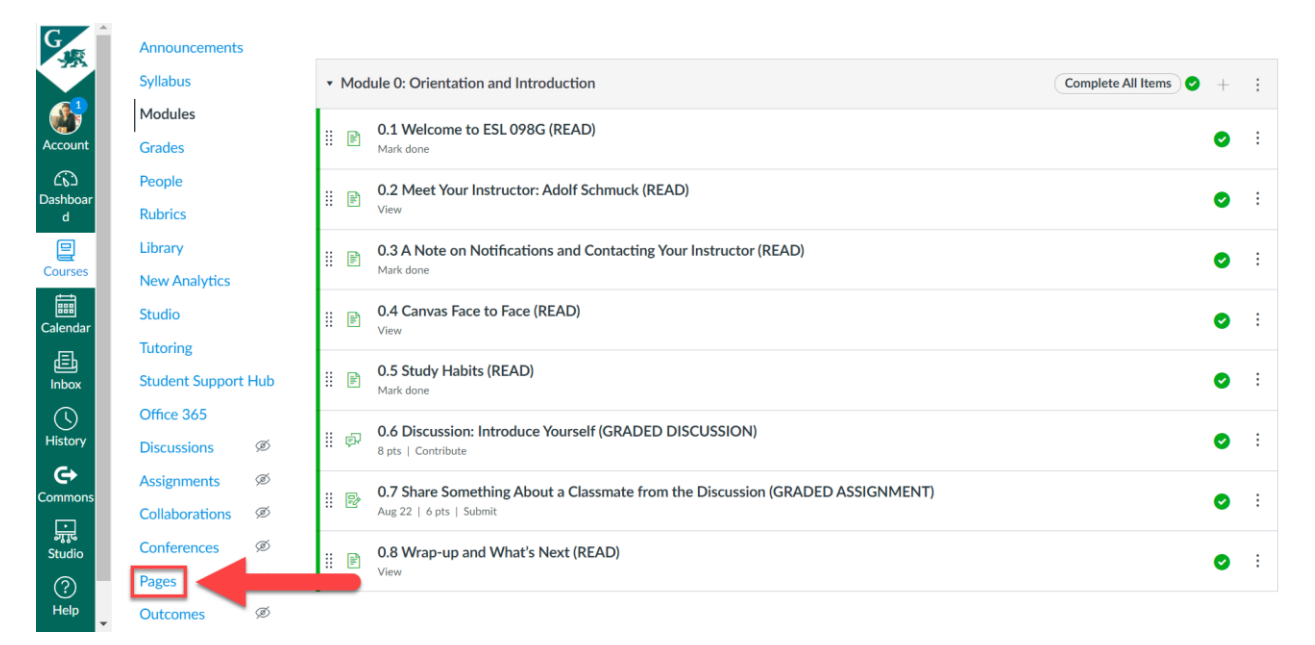

Once you are on Pages, click on View All Pages.

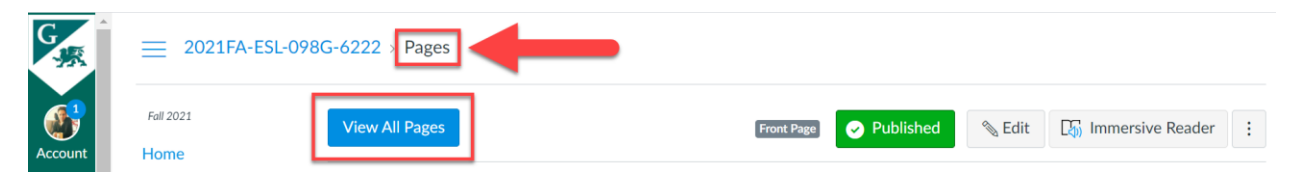

You should now see all of the pages you've created from the first module (and any other modules you may have). Note that only created Pages will show up here (i.e., not Discussion Topics or Assignments). Let's say, for example, that you want to set your first page (**0.1 Welcome to ESL 098G (READ)**) as the Home Page (remember that before setting the Home Page, the page must be published).

|                                                                   |                 |                                  | + Page | : |
|-------------------------------------------------------------------|-----------------|----------------------------------|--------|---|
| Page title 🔺                                                      | Creation date 🔻 | Last edit 🔻                      |        |   |
| 0.1 Welcome to ESL 098G (READ)                                    | Jul 5, 2021     | Jul 5, 2021<br>By Adolf Schmuck  | 0      | : |
| 0.2 Meet Your Instructor: Adolf Schmuck (READ)                    | Jul 5, 2021     | Jul 5, 2021<br>By Adolf Schmuck  | Ø      | : |
| 0.3 A Note on Notifications and Contacting Your Instructor (READ) | Jul 5, 2021     | Jul 5, 2021<br>By Adolf Schmuck  | 0      | : |
| 0.4 Canvas Face to Face (READ)                                    | Jul 5, 2021     | Jul 5, 2021<br>By Adolf Schmuck  | Ø      | : |
| 0.5 Study Habits (READ)                                           | Jul 5, 2021     | Jul 5, 2021<br>By Adolf Schmuck  | Ø      | : |
| 0.8 Wrap-up and What's Next (READ)                                | Jul 11, 2021    | Jul 11, 2021<br>By Adolf Schmuck | ø      | : |

To set this page as the Home Page, simply click the three dots on the far right, then select **Use as Front Page**.

|  |                                                                   |                 |                                  | 1 + Page                                    |
|--|-------------------------------------------------------------------|-----------------|----------------------------------|---------------------------------------------|
|  | Page title 🔺                                                      | Creation date 🔻 | Last edit 🔻                      |                                             |
|  | 0.1 Welcome to ESL 098G (READ)                                    | Jul 5, 2021     | Jul 5, 2021<br>By Adolf Schmuck  |                                             |
|  | 0.2 Meet Your Instructor: Adolf Schmuck (READ)                    | Jul 5, 2021     | Jul 5, 2021<br>By Adolf Schmuck  | 📎 Edit                                      |
|  | 0.3 A Note on Notifications and Contacting Your Instructor (READ) | Jul 5, 2021     | Jul 5, 2021                      | 🔟 Delete                                    |
|  |                                                                   |                 | By Adolf Schmuck                 | 🔲 Use as Front Page 🛛 👆                     |
|  | 0.4 Canvas Face to Face (READ)                                    | Jul 5, 2021     | Jul 5, 2021<br>By Adolf Schmuck  | ■ Duplicate                                 |
|  | 0.5 Study Habits (READ)                                           | Jul 5, 2021     | Jul 5, 2021<br>By Adolf Schmuck  | <ul><li>Send to</li><li>⊕ Copy to</li></ul> |
|  | 0.8 Wrap-up and What's Next (READ)                                | Jul 11, 2021    | Jul 11, 2021<br>By Adolf Schmuck | Share to Commons                            |

#### And that's it. You have now set the Home Page (Front Page).

|                                                                   |                 |                                  | Û | + Page | : |
|-------------------------------------------------------------------|-----------------|----------------------------------|---|--------|---|
| Page title 🔺                                                      | Creation date 🔻 | Last edit 🔻                      |   |        |   |
| 0.1 Welcome to FTL 098G (READ)<br>Front Page                      | Jul 5, 2021     | Jul 5, 2021<br>By Adolf Schmuck  |   | 0      | : |
| 0.2 Meet Your Instructor: Adolf Schmuck (READ)                    | Jul 5, 2021     | Jul 5, 2021<br>By Adolf Schmuck  |   | 0      | : |
| 0.3 A Note on Notifications and Contacting Your Instructor (READ) | Jul 5, 2021     | Jul 5, 2021<br>By Adolf Schmuck  |   | 0      | : |
| 0.4 Canvas Face to Face (READ)                                    | Jul 5, 2021     | Jul 5, 2021<br>By Adolf Schmuck  |   | 0      | : |
| 0.5 Study Habits (READ)                                           | Jul 5, 2021     | Jul 5, 2021<br>By Adolf Schmuck  |   | 0      | : |
| 0.8 Wrap-up and What's Next (READ)                                | Jul 11, 2021    | Jul 11, 2021<br>By Adolf Schmuck |   | 0      | : |

## If you go to your page, you can see that it has been designated as the Front Page.

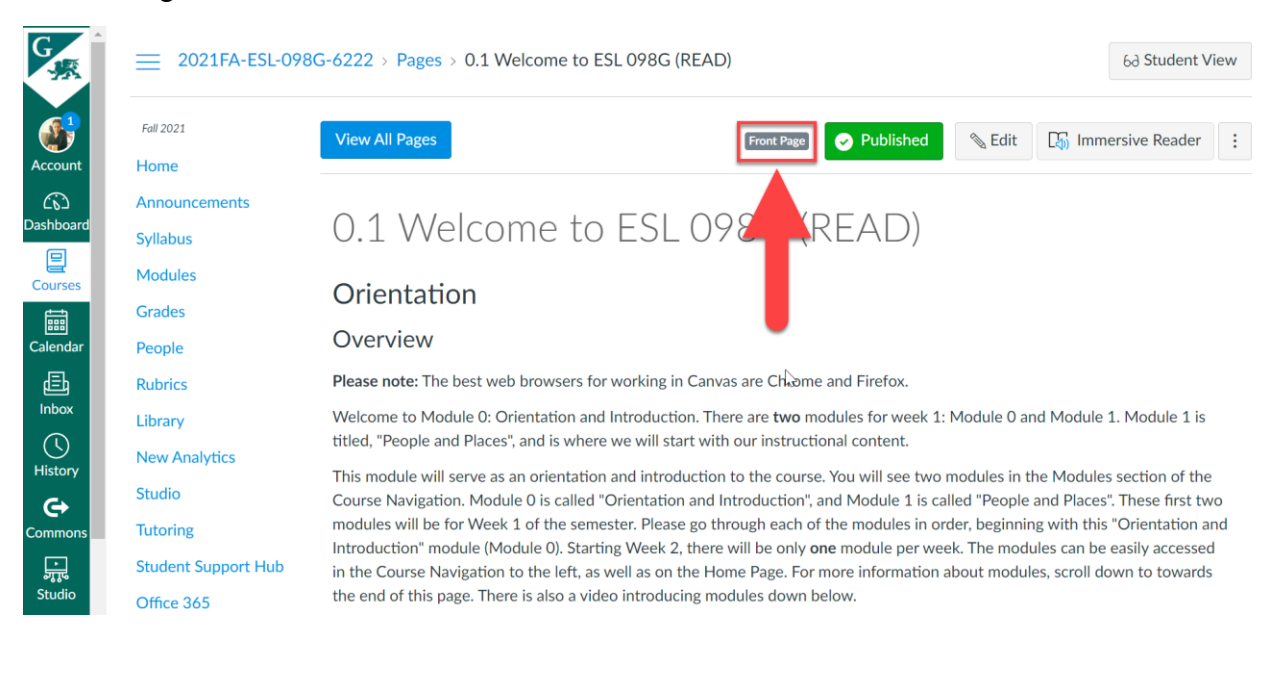

2. You can test it by going to the Dashboard and clicking on your course.

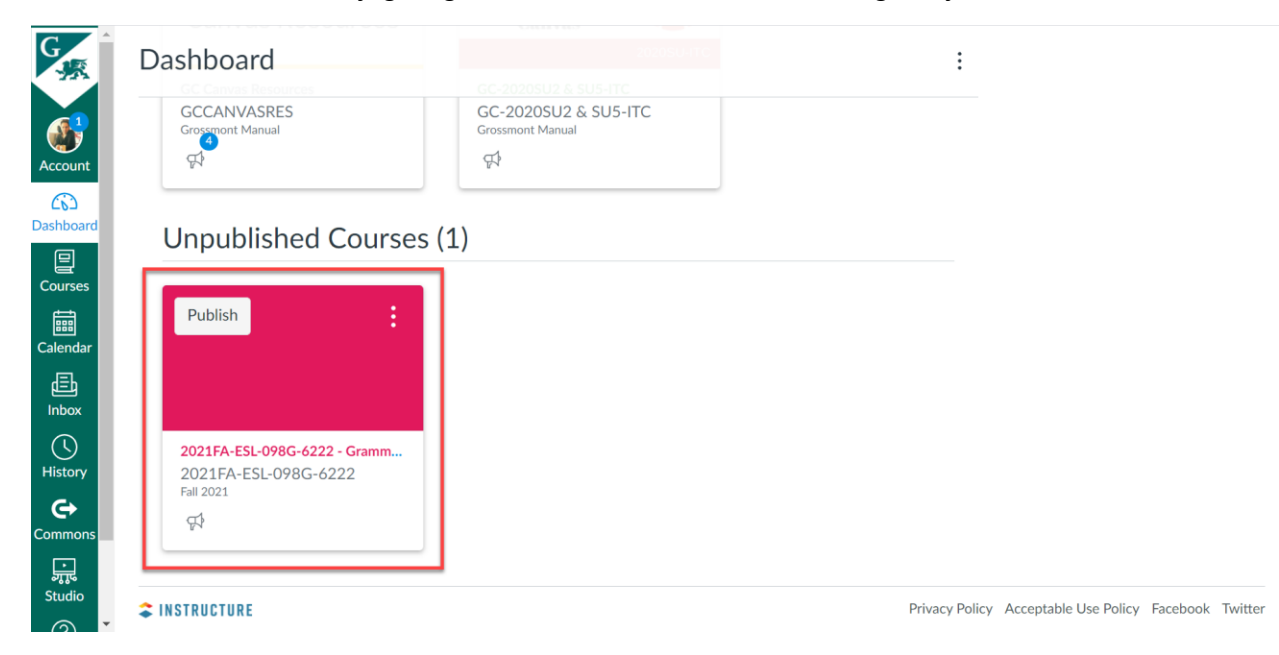

And the first page you go to is the Home Page you've just set up. And you now have your Home Page.

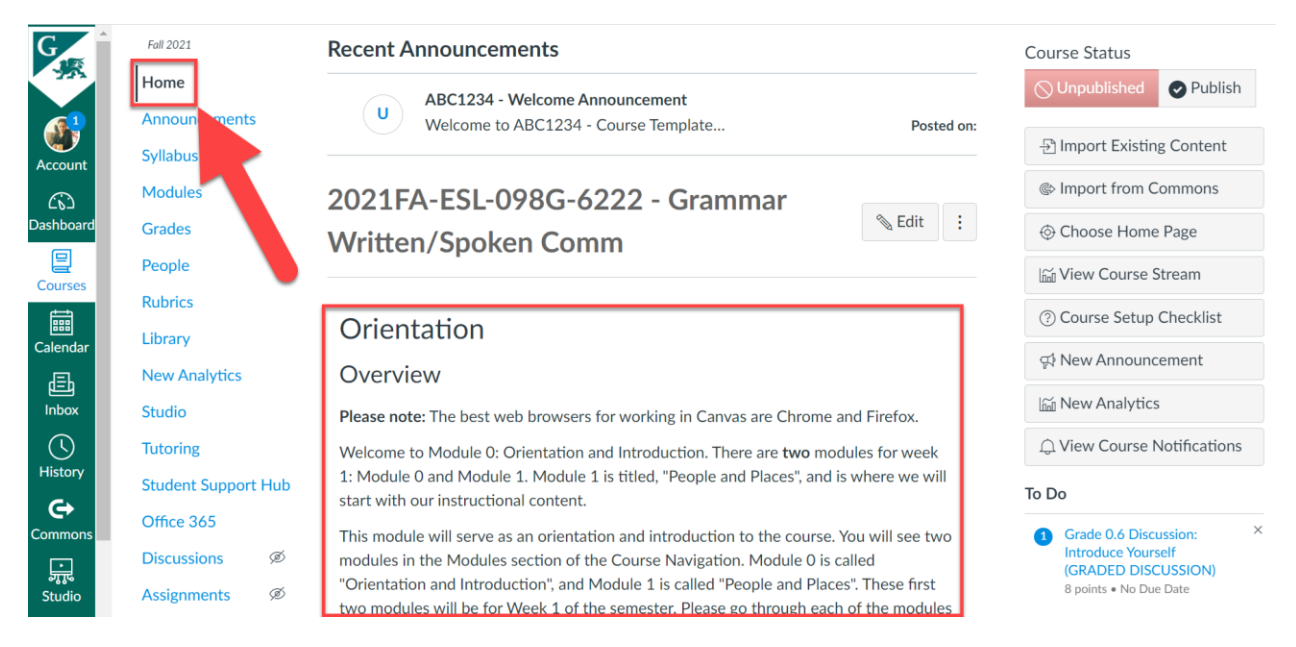

#### Creating a Separate Home Page

1. If you'd like to create a separate Home Page, rather than to designate an already created page as the Home Page, click on **Pages** in the Course Navigation on the left.

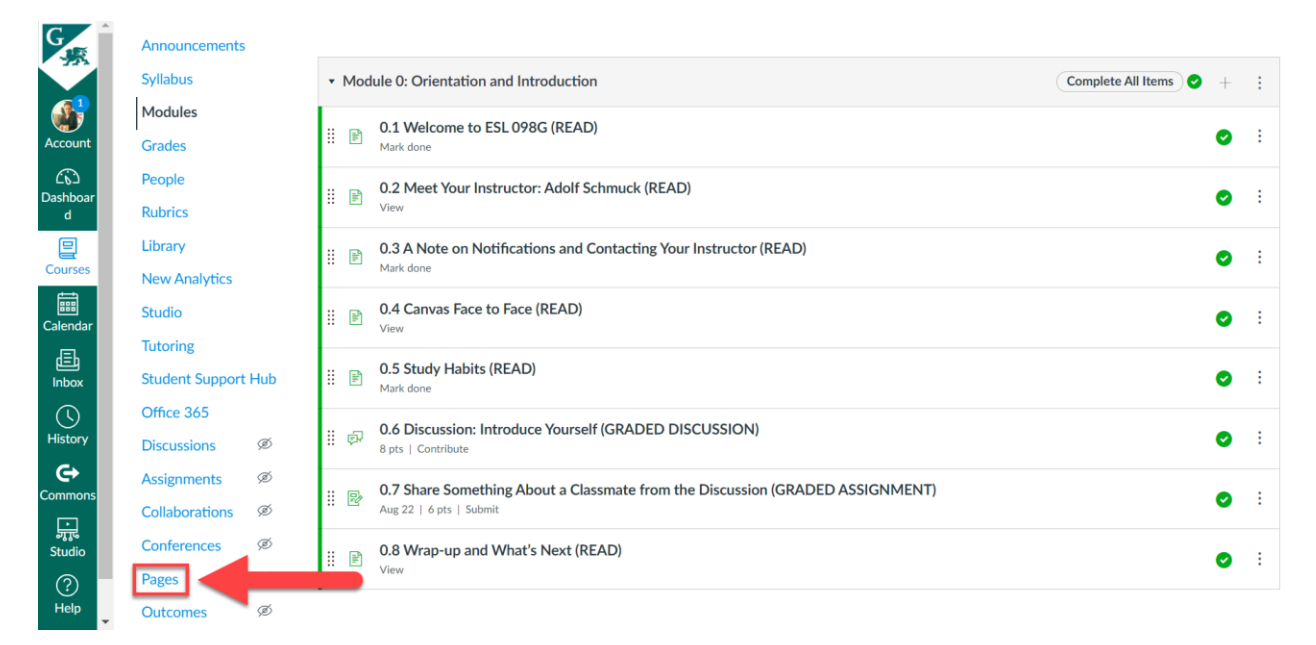

Once you are on Pages, click on View All Pages.

| G       | = 2021FA-ESL-098G-6222 > Pages |                |                 |                 |                                                                                                    |   |  |  |
|---------|--------------------------------|----------------|-----------------|-----------------|----------------------------------------------------------------------------------------------------|---|--|--|
| Account | Fall 2021<br>Home              | View All Pages | Front Page 🔗 Pu | ublished 📎 Edit | (The second second seco | : |  |  |

### Next, click the **+ Page** button.

|                                                                   |                 | Ţ                                | Ì + | Page | : |
|-------------------------------------------------------------------|-----------------|----------------------------------|-----|------|---|
| Page title 🔺                                                      | Creation date 🔻 | Last edit 🔻                      |     |      |   |
| 0.1 Welcome to ESL 098G (READ)<br>Front Page                      | Jul 5, 2021     | Jul 5, 2021<br>By Ada , muck     |     | 0    | : |
| 0.2 Meet Your Instructor: Adolf Schmuck (READ)                    | Jul 5, 2021     | Jul 5, 2021<br>By Adolf Schmuck  |     | 0    | : |
| 0.3 A Note on Notifications and Contacting Your Instructor (READ) | Jul 5, 2021     | Jul 5, 2021<br>By Adolf Schmuck  |     | 0    | : |
| 0.4 Canvas Face to Face (READ)                                    | Jul 5, 2021     | Jul 5, 2021<br>By Adolf Schmuck  |     | 0    | : |
| 0.5 Study Habits (READ)                                           | Jul 5, 2021     | Jul 5, 2021<br>By Adolf Schmuck  |     | 0    | : |
| 0.8 Wrap-up and What's Next (READ)                                | Jul 11, 2021    | Jul 11, 2021<br>By Adolf Schmuck |     | 0    | : |

Then, name your page and add the content in the editor.

| G<br>Jℝ         | 2021FA-ESL-0980     | G-6222 > Pages                                                                                                    |
|-----------------|---------------------|----------------------------------------------------------------------------------------------------|
| Account         | Fall 2021           | Home Page: ESL 098G                                                                                                    |
| ری<br>Dashboard | Announcements       | Edit View Insert Format Tools Table                                                                                                    |
|                 | Syllabus            | $12 pt \lor Paragraph \lor B  I  \bigcup  \underline{A} \lor  \underline{\mathscr{A}} \lor  T^2 \lor  \mathscr{P} \lor  \mathbf{E} \lor  \mathbf{E} \lor  \mathbf{F} \lor  \mathbf{C} \lor  \mathbf{F} \lor  \mathbf{C} \lor  \mathbf{F} \lor  \mathbf{C} \lor  \mathbf{F} \lor  \mathbf{C} \lor  \mathbf{C} \lor$ |
| Courses         | Modules             | FALL 2020   WF 8:00-9:35                                                                                                    |
|                 | Grades              |                                                                                                    |
| Calendar        | People              |                                                                                                    |
| Ē               | Rubrics             |                                                                                                    |
| Inbox           | Library             |                                                                                                    |
| History         | New Analytics       | Announcements Syllabus Modules Grades                                                                                                    |
| <b>⊖</b>        | Studio              | Welcome to ESL 098G                                                                                                    |
| Commons         | Tutoring            | Walaama                                                                                                    |
| , i             | Student Support Hub | vvercome                                                                                                    |
| Studio          | Office 365          | p                                                                                                    |

When you have finished, scroll down and click **Save & Publish** (remember that before setting the Home Page, the page must be published).

| Edit View Insert For         | rmat Tools Table               |                    |          |          |                |      |
|------------------------------|--------------------------------|--------------------|----------|----------|----------------|------|
| 12pt $\vee$ Paragraph $\vee$ | $B  I  \sqcup  A \lor  A$      | ✓ T <sup>2</sup> ✓ | °° ∼ € ~ | l ~   ☆  | :              |      |
| Announcements                | Syllabus Modules               | Grades             |          |          |                |      |
| Welcome to                   | ESL 098G                       |                    |          |          |                |      |
| Welcome                      |                                |                    |          |          |                | •    |
| р                            |                                |                    |          | <b>É</b> | 338 wor        | ⊿ ‼  |
| Options                      | Users allowed to edit this pag | e                  |          |          |                |      |
|                              | Only teachers                  | ~                  |          |          |                |      |
|                              | ☐ Add to student to-do         |                    |          |          |                |      |
| □ Notify users that this co  | ntent has changed              |                    |          | Cancel   | Save & Publish | Save |

2. The page is now published. To set this page as the Home Page, click on **View All Pages.** 

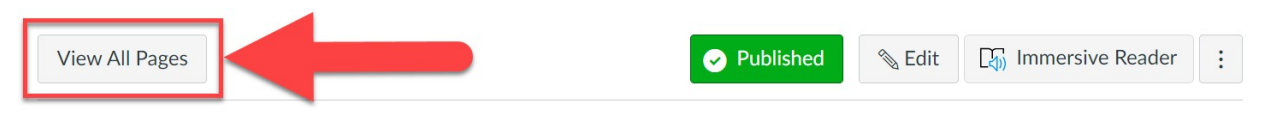

## Home Page: ESL 098G

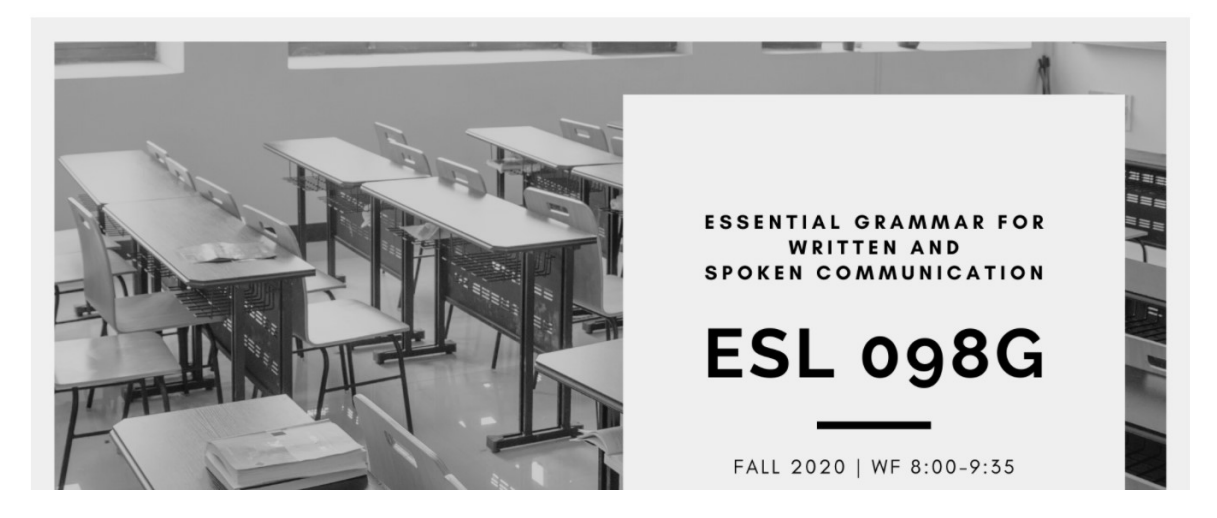

Then, find the newly created page, click the three dots on the far right, then select **Use as Front Page.** 

|                                                                   |                 |                                  | 1 + Page                                    |
|-------------------------------------------------------------------|-----------------|----------------------------------|---------------------------------------------|
| Page title 🔺                                                      | Creation date 🔻 | Last edit 🔹                      |                                             |
| 0.1 Welcome to ESL 098G (READ)<br>Front Page                      | Jul 5, 2021     | Jul 5, 2021<br>By Adolf Schmuck  | <b>e</b> :                                  |
| 0.2 Meet Your Instructor: Adolf Schmuck (READ)                    | Jul 5, 2021     | Jul 5, 2021<br>By Adolf Schmuck  | 📎 Edit                                      |
| 0.3 A Note on Notifications and Contacting Your Instructor (READ) | Jul 5, 2021     | Jul 5, 2021<br>By Adolf Schmuck  | iii Delete                                  |
| 0.4 Canvas Face to Face (READ)                                    | Jul 5, 2021     | Jul 5, 2021<br>By Adolf Schmuck  | Use as Front Page                           |
| 0.5 Study Habits (READ)                                           | Jul 5, 2021     | Jul 5, 2021<br>By Adolf Schmuck  | <ul><li>Send to</li><li>⊕ Copy to</li></ul> |
| 0.8 Wrap-up and What's Next (READ)                                | Jul 11, 2021    | Jul 11, 2021<br>By Adolf Schmuck | Share to Commons                            |
| Home Page: ESL 098G                                               | Jul 11, 2021    | Jul 11, 2021<br>By Adolf Schmuck |                                             |

#### You have now set the Home Page (Front Page).

1 + Page :

| Page title 🔺                                                      | Creation date 🔻 | Last edit 🔻                      |   |   |
|-------------------------------------------------------------------|-----------------|----------------------------------|---|---|
| 0.1 Welcome to ESL 098G (READ)                                    | Jul 5, 2021     | Jul 5, 2021<br>By Adolf Schmuck  | 0 | : |
| 0.2 Meet Your Instructor: Adolf Schmuck (READ)                    | Jul 5, 2021     | Jul 5, 2021<br>By Adolf Schmuck  | 0 | : |
| 0.3 A Note on Notifications and Contacting Your Instructor (READ) | Jul 5, 2021     | Jul 5, 2021<br>By Adolf Schmuck  | 0 | : |
| 0.4 Canvas Face to Face (READ)                                    | Jul 5, 2021     | Jul 5, 2021<br>By Adolf Schmuck  | 0 | : |
| 0.5 Study Habits (READ)                                           | Jul 5, 2021     | Jul 5, 2021<br>By Adolf Schmuck  | 0 | : |
| 0.8 Wrap-up and What's Next (READ)                                | Jul 11, 2021    | Jul 11, 2021<br>By Adolf Schmuck | 0 | : |
| Home Page: ESL 098G Front Page                                    | Jul 11, 2021    | Jul 11, 2021<br>By Adolf Schmuck | 0 | : |
|                                                                   |                 |                                  |   |   |

3. And once again, go to the Dashboard and try it by clicking on your course.

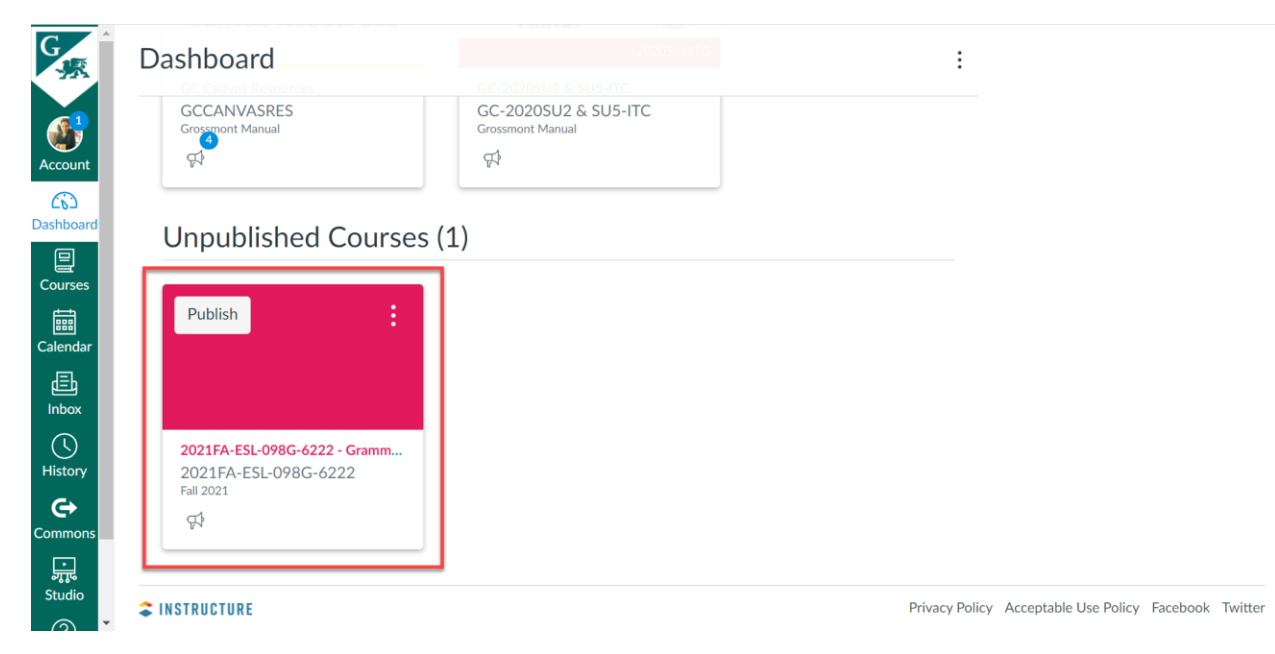

And there it is. The first thing you see when you enter the course is your newly created Home Page.

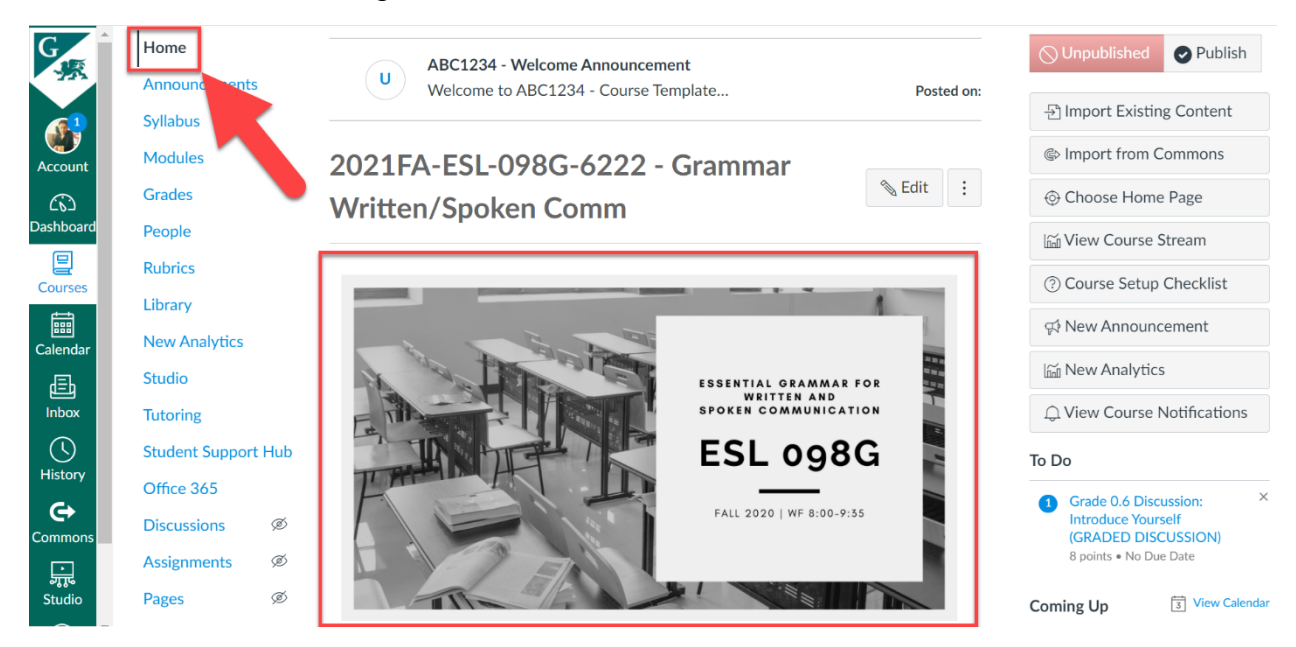

#### And if you scroll down, you can see the rest of the content.

G ashboa Courses ţ. Calenda 昼 Inbox () History e ा जूनू Studio

iutoring

Office 365

Discussions

Assignments

Collaborations

Conferences

Outcomes

Quizzes

Settings

Files

Pages

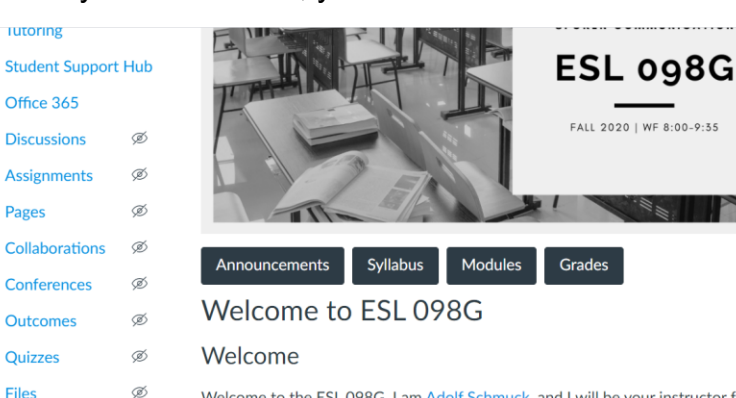

Welcome to the ESL 098G. I am Adolf Schmuck, and I will be your instructor for this course. ESL 098G is a course on the essentials of English grammar needed to increase accuracy and fluency in communication. The course is designed specifically for nonnative speakers of English at the intermediate level to increase their appreciation for the importance of accurate grammar in their language use. Students will learn the systems of grammar that shape language and apply those rules in their written and spoken communication in various genres. Course assignments will serve to build and reinforce students' ability to use English grammar to convey intended meaning correctly and effectively in interpersonal, intercultural, and academic discourse. This course is offered on a Pass/No Pass basis only.

La view Course Notifications

Introduce Yourself (GRADED DISCUSSION)

**View Calendar** 

8 points • No Due Date

1 Grade 0.6 Discussion:

To Do

Coming Up

Nothing for the next week